## HP Photosmart 8200 series Referenzhandbuch

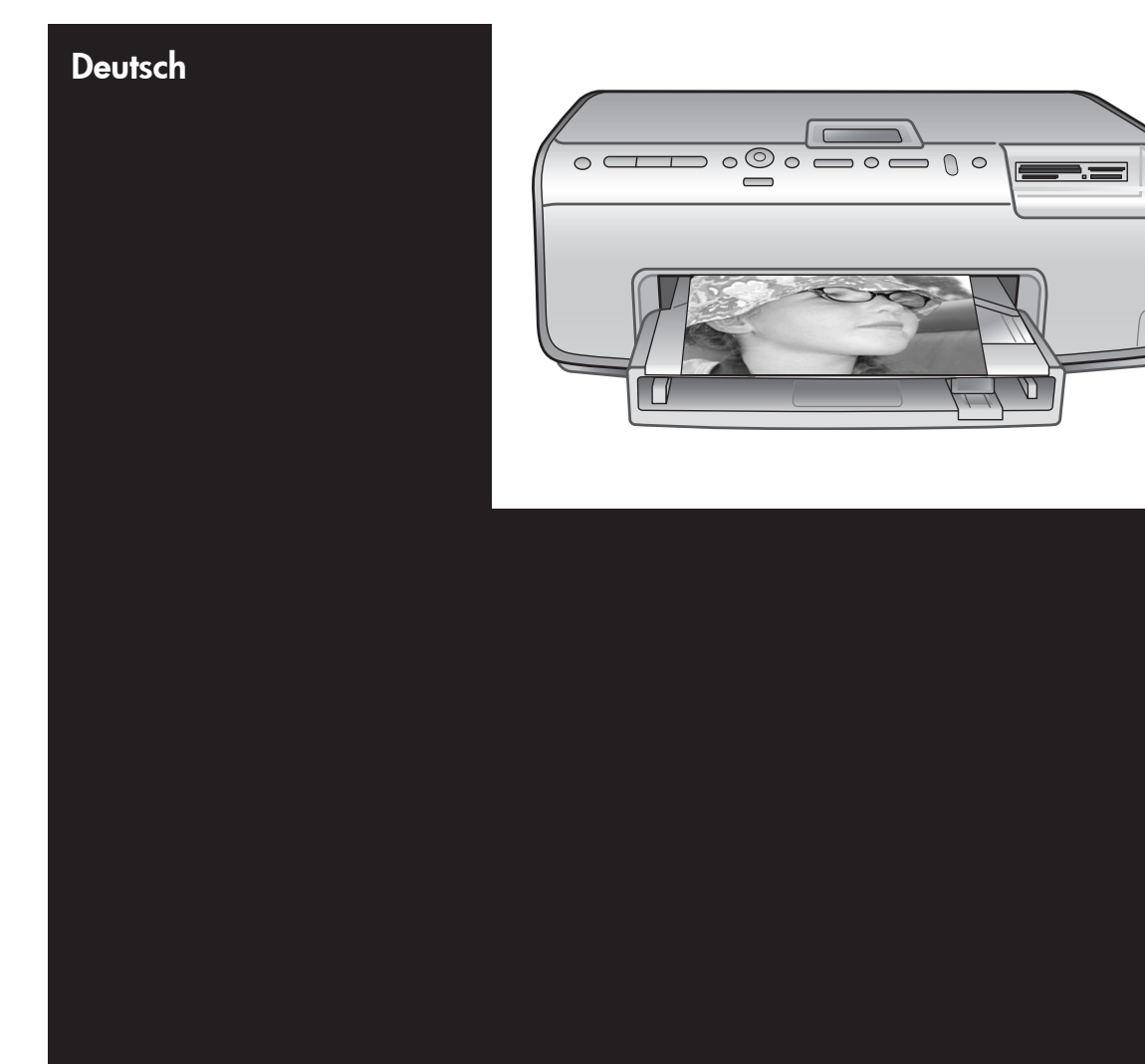

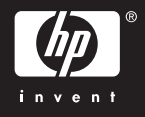

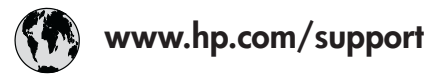

Support for the following countries/regions is available at www.hp.com/support: Austria, Belgium, Central America & The Caribbean, Denmark, Spain, France, Germany, Ireland, Italy, Luxembourg, Netherlands, Norway, Portugal, Finland, Sweden, Switzerland, and the United Kingdom.

| 61 56 45 43                              | 한국 ألجزائر           |                                                           | 1588-3003                |
|------------------------------------------|----------------------|-----------------------------------------------------------|--------------------------|
| Argentina (Buenos Aires)                 | 54-11-4708-1600      | Malaysia                                                  | 1800 805 405             |
| Argentina                                | 0-800-555-5000       | Mexico (Mexico City)                                      | 55-5258-9922             |
| Australia<br>Australia (out of warranty) | 1300 /21 14/         | Mexico                                                    | 01-800-472-68368         |
| 800 171                                  | البحرين              | 22 404747                                                 | المغرب                   |
| Brasil (Sao Paulo)                       | 55-11-4004-7751      | New Zealand                                               | 0800 441 147             |
| Brasil                                   | 0-800-709-7751       | Nigeria                                                   | 1 3204 999               |
| Canada (Mississauga Area)                | (905) 206-4663       | Panama                                                    | 1-800-711-2884           |
| Canada                                   | 1-(800)-474-6836     | Paraguay                                                  | 009 800 54 1 0006        |
| Chile                                    | 800-360-999          | Perú                                                      | 0-800-10111              |
| 中国                                       | 021-3881-4518        | Philippines                                               | 2 867 3551               |
|                                          | 800-810-3888         | Polska                                                    | 22 5666 000              |
|                                          | 服务编码: 3001           | Puerto Rico                                               | 1-877-232-0589           |
| Colombia (Bogota)                        | 571-606-9191         | República Dominicana                                      | 1-800-711-2884           |
| Colombia                                 | 01-8000-51-4746-8368 | România                                                   | (21) 315 4442            |
| Costa Rica                               | 0-800-011-1046       | и-011-1046<br>Россия (Москва)<br>Россия (Санкт-Петербург) |                          |
| Česká republika                          | 261 307 310          | 900 907 1444                                              | 5.5 N                    |
| Ecuador (Andinatel)                      | 1-999-119 🕾          | Sinceren                                                  | الملغودية (              |
| Ecuador (Pacifitel) 1-800-225-528 🕾      |                      | Slavalia                                                  | 2 50222444               |
|                                          | 800-711-2884         |                                                           | 2 30222444               |
| 2 532 5222                               | مصر                  | South Africa (International)                              | + 27 11 2589301          |
| El Salvador                              | 800-6160             | South Africa (RSA)                                        | 086 000 1030             |
| Ελλάδα (από το εξωτερικό)                | + 30 210 6073603     | Rest Ot West Atrica                                       | + 351 213 17 63 80       |
| Ελλάδα (από Κύπρο)                       | 800 9 2649           | 室湾                                                        | 02-8/22-8000             |
| Guatemala                                | 1-800-711-2884       | เทย                                                       | +66 (2) 353 9000         |
| 香港特别行政區                                  | 2802 4098            | 71 89 12 22                                               | تونس                     |
| Magyarország                             | 1 382 1111           | Trinidad & Tobago                                         | 1-800-711-2884           |
| Indigutorszug                            | 1 600 44 7737        | Türkiye                                                   | 90 216 444 71 71         |
| India                                    | + 42 (21) 250 2409   | Україна                                                   | (380 44) 4903520         |
|                                          | +02 (21) 330 3408    | 800 4520                                                  | الإمارات العربية المتحدة |
| (0) 9 830 4848                           | ישראל                | United States                                             | 1-(800)-474-6836         |
| Jamaica                                  | 1-800-711-2884       | Uruguay                                                   | 0004-054-177             |
|                                          | 05/0-000511          | Venezuela (Caracas)                                       | 58-212-278-8666          |
| 日本 (携帯電話の場合)                             | 03-3335-9800         | Venezuela                                                 | 0-800-474-68368          |
|                                          |                      | Việt Nam                                                  | +84 88234530             |

### **Copyrights und Marken**

© Copyright 2005 Hewlett-Packard Development Company, L.P. Die Informationen in diesem Dokument können ohne vorherige Ankündigung geändert werden. Vervielfältigung, Adaption oder Übersetzung sind ohne vorherige schriftliche Genehmigung nur im Rahmen des Urheberrechts zulässig.

### Hinweis

Für HP Produkte und Dienste gelten nur die Gewährleistungen, die in den ausdrücklichen

Gewährleistungserklärungen des jeweiligen Produkts bzw. Dienstes aufgeführt sind. Dieses Dokument aibt keine weiteren

Gewährleistungen. HP haftet nicht für technische oder redaktionelle Fehler oder Auslassungen in diesem Dokument.

Hewlett-Packard Development Company, L.P., übernimmt keine Haftung für zufällige oder Folgeschäden, die im Zusammenhang mit der Bereitstellung, Leistung oder Verwendung dieses Dokuments und der darin beschriebenen Software entstehen.

### Marken

HP, das HP Logo und Photosmart sind Eigentum von Hewlett-Packard Development Company, L.P. Das Secure Digital-Logo ist eine Marke der SD Association. Microsoft und Windows sind eingetragene Marken der Microsoft Corporation.

CompactFlash, CF und das CF-Logo sind Marken der CompactFlash Association (CFA).

Memory Stick, Memory Stick Duo, Memory Stick PRO und Memory Stick PRO Duo sind Marken oder eingetragene Marken der Sony Corporation.

MultiMediaCard ist eine Marke der Infineon Technologies AG of Germany, die für die MMCA (MultiMediaCard Association) lizenziert ist.

Microdrive ist eine Marke von Hitachi Global Storage Technologies.

xD-Picture Card ist eine Marke von Fuji Photo Film Co., Ltd., Toshiba Corporation und Olympus Optical Co., Ltd. Mac, das Mac-Logo und Macintosh sind eingetragene Marken von Apple Computer, Inc.

iPod ist eine Marke von Apple Computer, Inc.

Bluetooth ist eine eigene Marke des Besitzers und wird von Hewlett-Packard Company unter Lizenz verwendet.

PictBridge und das PictBridge-Logo sind Marken der Camera & Imaging Products Association (CIPA).

Andere Marken und die zugehörigen Produkte sind Marken oder eingetragene Marken der jeweiligen Eigentümer.

Die in den Drucker integrierte Software basiert teilweise auf der Arbeit der Independent JPEG Group. Die Copyrights bestimmter Fotos in diesem Dokument liegen bei den ursprünglichen Eigentümern.

### Zulassungsnummer zur Modellidentifizierung: VCVRA-0503

Dieses Produkt verfügt über eine Zulassungsmodellnummer für Identifikationszwecke. Die Zulassungsmodellnummer für dieses Produkt lautet "VCVRA-0503". Diese Zulassungsnummer sollte nicht mit der Produktbezeichnung (HP Photosmart 8200 series Drucker) oder der Produktnummer (Q3470) verwechselt werden.

### Sicherheitsinformationen

Beachten Sie bei der Verwendung dieses Produkts stets die Sicherheitshinweise, um Verletzungen durch Brand oder Stromschlag zu vermeiden.

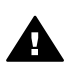

Warnung Setzen Sie dieses Produkt weder Regen noch Feuchtigkeit aus, um einen Brand oder Stromschlag zu vermeiden.

- Lesen Sie alle im Lieferumfang des Druckers enthaltenen Anweisungen zur Einrichtung sorgfältig durch.
- Schließen Sie das Gerät an eine geerdete Netzsteckdose an. Wenn Sie sich nicht sicher sind, ob die Netzsteckdose geerdet ist, wenden Sie sich an einen Elektriker.

- Beachten Sie alle am Produkt angebrachten Warnhinweise und Anweisungen.
- Ziehen Sie das Netzkabel ab, bevor Sie das Produkt reinigen.
- Installieren und verwenden Sie das Produkt nicht in der N\u00e4he von Wasser bzw. wenn Sie durchn\u00e4sst sind.
- Stellen Sie das Produkt sicher auf einer stabilen Oberfläche auf.
- Stellen Sie das Produkt an einem geschützten Standort auf, an dem niemand auf das Netzkabel treten bzw. darüber stolpern kann. Das Netzkabel muss vor Beschädigungen geschützt sein.
- Wenn das Produkt nicht ordnungsgemäß funktioniert, lesen Sie die Informationen zur Fehlerbehebung in der Online-Hilfe für den HP Photosmart Drucker.
- Dieses Gerät enthält keine Teile, die vom Benutzer gewartet werden müssen. Überlassen Sie Wartungsarbeiten qualifiziertem Wartungspersonal.
- Verwenden Sie das Produkt nur in gut belüfteten Räumen.

### Umweltverträglichkeitserklärung

Hewlett-Packard stellt hochwertige und umweltverträgliche Produkte her.

#### Umweltschutz

Dieser Drucker verfügt über verschiedene Eigenschaften zur Verringerung der Umweltbelastung. Weitere Informationen finden Sie auf der HP Website zum Umweltschutz unter www.hp.com/hpinfo/ globalcitizenship/environment/.

#### Ozonabgabe

Dieses Produkt erzeugt keine nennenswerten Mengen an Ozon (O<sub>3</sub>).

#### Papierverbrauch

Dieser Drucker ist für die Verwendung von Recyclingpapier gemäß DIN 19309 geeignet.

#### Kunststoffe

Alle Kunststoffteile mit einem Gewicht von mehr als 24 g wurden den internationalen Normen entsprechend gekennzeichnet, um die Identifizierung bei der Entsorgung zu erleichtern.

#### Datenblätter zur Materialsicherheit

Datenblätter zur Materialsicherheit (Material Safety Data Sheets, MSDS) können von der HP Website unter www.hp.com/go/msds

heruntergeladen werden. Kunden ohne Internetzugang können sich an die HP Kundenunterstützung wenden.

#### Recycling-Programm

HP bietet in vielen Ländern/Regionen eine wachsende Anzahl von Rückgabe- und Recycling-Programmen an, und kooperiert mit einigen der weltweit größten Recycling-Zentren für Elektronik. Durch den Wiederverkauf von einigen der gängigsten HP Produkte wird der Rohstoffverbrauch reduziert.

Dieses HP Produkt enthält Blei in Lötverbindungen, das gesondert entsorgt werden muss.

Entsorgung von Altgeräten durch die Benutzer in privaten Haushalten in der Europäischen Union:

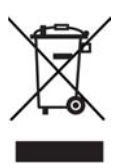

Wenn dieses Symbol auf dem Produkt oder dessen Verpackung aufgedruckt ist, darf dieses Produkt nicht über den Hausmüll entsorat werden. Sie sind selbst für die Entsorgung Ihrer Altgeräte zuständig, d.h., Sie müssen diese bei den für das Recycling von Elektro- und Elektronik-Altgeräten zuständigen Sammelstellen abgeben. Durch die getrennte Sammlung und das Recycling Ihrer Altgeräte werden bei der Entsorgung natürliche Ressourcen geschont. Gleichzeitig wird dadurch eine die Gesundheit und die Umwelt schützende Verwertung sichergestellt. Weitere Informationen zu möglichen Sammelstellen für Ihre Altgeräte erhalten Sie bei der Stadtverwaltung, Ihrem Hausmüllentsorger oder in dem Geschäft, in dem Sie das Produkt erworben haben.

Weitere Informationen zu Rückgabe und Recycling von HP Produkten erhalten Sie auf der folgenden Website: www.hp.com/hpinfo/ globalcitizenship/environment/recycle/ index.html.

## Inhalt

| 1 | Willkommen                                                            | 3  |
|---|-----------------------------------------------------------------------|----|
|   | Weitere Informationen                                                 | 3  |
|   | Packungsinhalt                                                        | 3  |
|   | Druckerteile                                                          | 4  |
|   | Druckermenü                                                           | 8  |
|   | Papierinformationen                                                   | 11 |
|   | Informationen zu Tintenpatronen                                       | 13 |
|   | Kauf von Ersatztintenpatronen                                         | 13 |
|   | Tipps zu Tintenpatronen                                               | 14 |
|   | Einsetzen oder Austauschen der Tintenpatronen                         | 14 |
| 2 | Grundlagen des Druckens                                               | 17 |
|   | Verwenden von Speicherkarten                                          | 17 |
|   | Unterstützte Dateiformate                                             | 17 |
|   | Auswählen eines Fotolavouts                                           | 18 |
|   | Auswählen der zu druckenden Fotos                                     | 19 |
|   | Festlegen der zu druckenden Fotos                                     | 19 |
|   | Optimieren der Fotogualität und kreative Gestaltung                   | 20 |
|   | Drucken von Fotos                                                     | 20 |
|   | Anschlüsse                                                            | 20 |
|   | Anschließen an andere Geräte                                          | 20 |
|   | Drucken über einen Computer                                           | 20 |
|   | Speichern von Fotos auf einem Computer                                | 21 |
|   | Verwenden von kreativen Optionen in der Druckersoftware               | 21 |
|   | Festlegen der Druckeinstellungen                                      | 22 |
| Α | Installieren der Software                                             | 23 |
|   | Fehlerbehebung bei der Installation                                   | 24 |
|   | Alle im Print Center angezeigten Drucker werden nach dem Installieren |    |
|   | der Druckersoftware ausgeblendet (nur Macintosh)                      | 24 |
|   | Die Installationssoftware wird beim Einlegen der CD nicht automatisch |    |
|   | gestartet (nur Windows)                                               | 24 |
|   | Der Assistent für das Suchen neuer Hardware wird geöffnet, aber der   |    |
|   | Drucker wird nicht erkannt (nur Windows)                              | 24 |
|   | Bei der Überprüfung der Systemanforderungen wird angegeben, dass      |    |
|   | auf dem Computer eine veraltete Version von Internet Explorer         |    |
|   | installiert ist (nur Windows)                                         | 24 |
|   | Der Computer reagiert während der Softwareinstallation nicht mehr     |    |
|   | (nur Windows)                                                         | 24 |
|   | Während der Installation wird das Dialogfeld "Systemanforderungen"    |    |
|   | angezeigt                                                             | 24 |
|   | Der Computer konnte die HP Photosmart CD nicht lesen                  | 25 |
| в | HP Kundenunterstützung                                                | 27 |
|   | HP Kundenunterstützung – Rufnummern                                   | 27 |
|   | Anrufen beim HP Support                                               | 28 |
|   | Zusätzliche Gewährleistungsoptionen                                   | 28 |
|   | Erklärung zur beschränkten Gewährleistung                             | 29 |

| С | Spezifikationen        | 31 |
|---|------------------------|----|
|   | Systemanforderungen    |    |
|   | Druckerspezifikationen |    |
|   | Druckerspezifikationen |    |

# 1 Willkommen

Vielen Dank, dass Sie sich für einen HP Photosmart 8200 series Drucker entschieden haben! Mit diesem neuen Fotodrucker können Sie wunderbare Fotos drucken, Fotos auf einem Computer speichern sowie mit oder ohne Computer auf einfache Weise Projekte entwickeln, die Ihnen viel Freude machen werden.

### Weitere Informationen

Im Lieferumfang Ihres Druckers sind folgende Dokumentationen enthalten:

- **Setup-Poster**: Im Lieferumfang des HP Photosmart 8200 series Druckers sind Anweisungen zum Einrichten des Druckers enthalten.
- **Benutzerhandbuch**: Im *HP Photosmart 8200 series Benutzerhandbuch* werden die grundlegenden Druckerfunktionen beschrieben. Außerdem erfahren Sie hier, wie Sie den Drucker ohne Computer verwenden und Hardwareprobleme beheben. Das Handbuch ist im Online-Format auf der *Benutzerhandbuch-CD* enthalten.
- **Referenzhandbuch**: Das *HP Photosmart 8200 series Referenzhandbuch* ist das Ihnen vorliegende Dokument. Es stellt grundlegende Informationen zum Drucker bereit, einschließlich Informationen zu Einrichtung, Betrieb, technischem Support und Gewährleistung. Detaillierte Anweisungen finden Sie auf der *Benutzerhandbuch-CD*.
- Online-Hilfe zum HP Photosmart Drucker: In der Online-Hilfe für den HP Photosmart Drucker wird die Verwendung des Druckers mit einem Computer erläutert. Außerdem erhalten Sie Informationen zum Beheben von Softwareproblemen.

Wenn Sie die HP Photosmart Druckersoftware auf einem Computer installiert haben, können Sie die Online-Hilfe für diesen Drucker anzeigen:

- Windows-PC: Wählen Sie im Menü Start die Optionen Programme (bei Windows XP: Alle Programme) > HP > Photosmart 8200 Series > Photosmart Hilfe aus.
- Macintosh: W\u00e4hlen Sie im Finder die Optionen Hilfe > Mac Hilfe und anschlie
  ßend die Option Hilfe Center > HP Image Zone – Hilfe > HP Photosmart – Druckerhilfe aus.

### Packungsinhalt

Im Lieferumfang des Druckers sind folgende Teile enthalten:

- HP Photosmart 8200 series Drucker
- HP Photosmart 8200 series Setup-Poster
- HP Photosmart 8200 series *Referenzhandbuch*
- HP Photosmart 8200 series Druckersoftware-CD
- Benutzerhandbuch-CD
- Papiermuster
- Aufbewahrungstasche f
  ür Fotopapier (in manchen L
  ändern/Regionen nicht verf
  ügbar)

- Sechs Tintenpatronen
- Netzteil

Hinweis Der Inhalt kann je nach Land/Region abweichen.

### Druckerteile

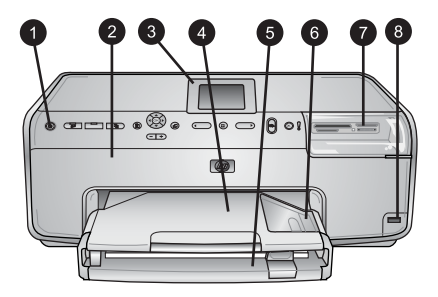

### Vorderseite des Druckers

| 1 | Netztaste: Drücken Sie diese Taste, um den Drucker einzuschalten.                                                                                                    |
|---|----------------------------------------------------------------------------------------------------|
| 2 | <b>Obere Abdeckung</b> : Nehmen Sie diese Abdeckung ab, um auf die Tintenpatronen zuzugreifen und Papierstaus zu beseitigen. Halten Sie die obere Abdeckung zum Abnehmen unterhalb des HP Logos fest, und ziehen Sie sie nach oben.                           |
| 3 | Druckeranzeige: Auf dieser Anzeige können Sie Fotos, Menüs und Meldungen anzeigen.                                                                                                    |
| 4 | Ausgabefach: Hier werden die gedruckten Seiten ausgegeben. Entfernen Sie dieses Fach, um auf das Fotofach zuzugreifen.                                                                                                    |
| 5 | <b>Hauptfach</b> : Ziehen Sie dieses Fach heraus, und legen Sie Normalpapier,<br>Transparentfolien, Briefumschläge oder andere Druckmedien mit der zu bedruckenden<br>Seite nach unten ein.                                                                   |
| 6 | <b>Fotofach</b> : Entfernen Sie das Ausgabefach, und legen Sie zum Drucken kleinformatiges<br>Papier bis zu 10 x 15 cm (4 x 6 Zoll) mit der zu bedruckenden Seite nach unten in das<br>Fotofach ein. Es kann auch Papier mit Abreißstreifen verwendet werden. |
| 7 | <b>Speicherkartensteckplätze</b> : Setzen Sie hier Speicherkarten ein. Eine Liste der unterstützten Speicherkarten finden Sie unter Unterstützte Dateiformate.                                                                                                |
| 8 | Kamera-Anschluss: Hier können Sie eine PictBridge <sup>™</sup> -Digitalkamera, den optionalen<br>HP Bluetooth® Wireless Druckeradapter oder einen HP iPod anschließen.                                                                                        |

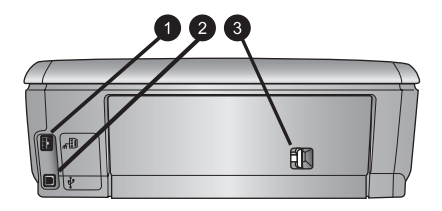

#### Rückseite des Druckers

- 1 **Netzkabelanschluss**: Schließen Sie das im Lieferumfang des Druckers enthaltene Netzkabel an diesen Anschluss an.
- 2 **USB-Anschluss**: Über diesen Anschluss können Sie Ihren Drucker an einen Computer anschließen.
- 3 **Hintere Zugangsklappe**: Entfernen Sie diese Klappe, um Papierstaus zu beseitigen und optionales HP Zubehör für automatischen beidseitigen Druck anzuschließen. Weitere Informationen finden Sie auf der *Benutzerhandbuch-CD*.

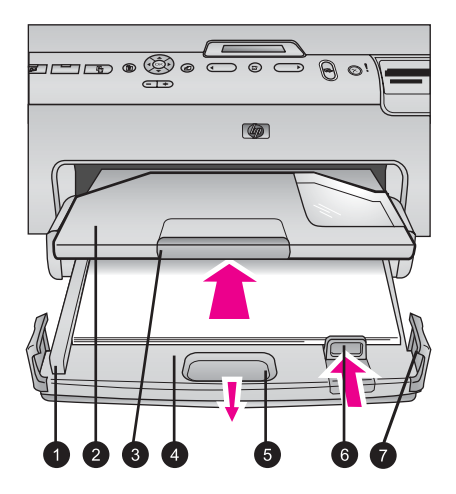

#### Haupt- und Ausgabefächer

| 1 | <b>Papier-Querführung</b> : Passen Sie diese Papierführung so an, dass sie eng an der Kante des Papiers im Hauptfach anliegt.                    |
|---|----------------------------------------------------------------------------------------------------|
| 2 | Ausgabefach: Hier werden die gedruckten Seiten ausgegeben. Entfernen Sie dieses Fach, um auf das Fotofach zuzugreifen.                           |
| 3 | Verlängerung des Ausgabefachs: Ziehen Sie diese in Ihre Richtung, um das Ausgabefach zu verlängern.                                              |
| 4 | Hauptfach: Ziehen Sie dieses Fach heraus, und legen Sie zum Drucken Normalpapier, Transparentfolien, Briefumschläge oder andere Druckmedien ein. |
| 5 | Auslösehebel des Hauptfachs: Ziehen Sie den Hebel in Ihre Richtung, um das Hauptfach zu verlängern.                                              |
| 6 | <b>Papier-Längsführung</b> : Passen Sie diese Papierführung so an, dass sie eng an der Kante des Papiers im Hauptfach anliegt.                   |
| 7 | Griffe: Ziehen Sie zum Verlängern des Hauptfachs an den Griffen.                                                                                 |

#### Kapitel 1

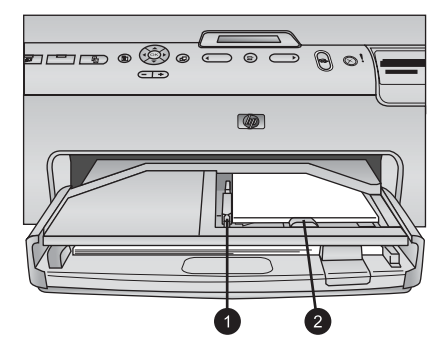

### Fotofach

- 1 **Papier-Querführung**: Passen Sie diese Papierführung so an, dass sie eng an der Kante des Papiers im Fotofach anliegt.
- 2 **Papier-Längsführung**: Passen Sie diese Papierführung so an, dass sie eng an der Kante des Papiers im Fotofach anliegt.

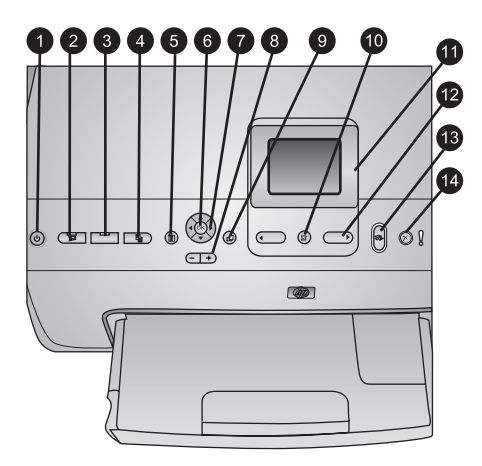

### Bedienfeld

| 1  | <b>Netztaste</b> : Mit dieser Taste schalten Sie den Drucker ein oder versetzen ihn in den Energiesparmodus.                                                                                                    |
|----|----------------------------------------------------------------------------------------------------|
| 2  | <b>Instant Share</b> : Senden Sie die gerade ausgewählten Fotos mit dieser Taste an die Funktion HP Instant Share in der HP Image Zone-Software (wenn ein Computer angeschlossen ist).                                                                                   |
| 3  | <b>Fotofach</b> : Wählen Sie das richtige Fach für den nächsten über das Bedienfeld gesendeten Druckauftrag aus. Wenn die blaue LED leuchtet, verwendet der Drucker das Papier im Fotofach. Leuchtet die blaue LED nicht, verwendet der Drucker das Papier im Hauptfach. |
| 4  | Layout: Wählen Sie das Drucklayout für Ihre Fotos aus. Wenn eine Speicherkarte<br>eingesetzt wurde, wird das ausgewählte Layout unten in der Mitte der Druckeranzeige<br>angezeigt.                                                                                      |
| 5  | Menü: Zeigen Sie das Druckermenü an.                                                                                                    |
| 6  | <b>OK</b> : Wählen Sie einen Menü- oder Dialogeintrag aus, und spielen Sie einen Videoclip ab, oder halten Sie diesen während der Wiedergabe an.                                                                                                    |
| 7  | Navigations-Pfeiltasten: Passen Sie den Auswahlrahmen an, wechseln Sie zwischen den Menüeinträgen, und steuern Sie die Wiedergabe eines Videoclips.                                                                                                    |
| 8  | <b>Zoom (+)(-)</b> : Vergrößern oder verkleinern Sie ein Foto. Sie können die Taste <b>Zoom (-)</b> auch drücken, um neun Fotos gleichzeitig anzuzeigen, wenn Sie sich ein Foto in Normalgröße ansehen.                                                                  |
| 9  | Drehen: Drehen Sie ein Foto oder einen Auswahlrahmen.                                                                                                    |
| 10 | Fotos auswählen: Wählen Sie eine Fotonummer oder eine Menüoption aus.                                                                                                    |
| 11 | Druckeranzeige: Zeigen Sie Menüs und Meldungen an.                                                                                                    |
| 12 | Fotoauswahlpfeile: Wechseln Sie zwischen den Menüoptionen oder Fotonummern.                                                                                                    |
| 13 | <b>Drucken</b> : Drucken Sie die ausgewählten Fotos über die eingesetzte Speicherkarte oder eine Kamera, die am Kamera-Anschluss an der Vorderseite des Druckers angeschlossen ist.                                                                                      |
| 14 | Abbrechen: Heben Sie die Auswahl von Fotos auf, oder brechen Sie einen angeforderten Vorgang ab.                                                                                                    |

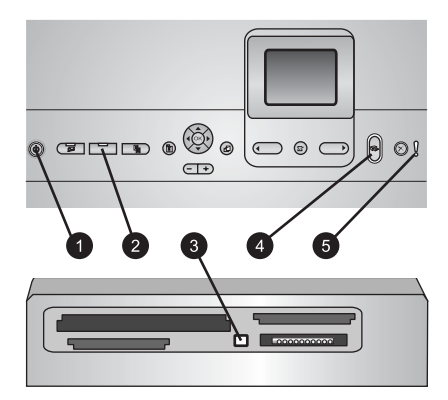

### Anzeigeleuchten

- 1 **Netz-LED**: Bei eingeschaltetem Drucker leuchtet die LED durchgängig blau. Andernfalls leuchtet sie nicht.
- 2 **Fotofach-LED**: Wenn diese LED leuchtet, verwendet der Drucker das Papier im Fotofach. Wenn diese LED nicht leuchtet, verwendet der Drucker das Papier im Hauptfach. Drücken Sie die Taste zum Auswählen des gewünschten Faches.
- 3 **Speicherkarten-LED**: Diese LED leuchtet durchgängig blau, wenn eine Speicherkarte eingesetzt ist. Sie blinkt, wenn der Drucker auf die Speicherkarte zugreift. Wenn keine oder mehr als eine Speicherkarte eingesetzt wurden, leuchtet die LED nicht.
- 4 **Druck-LED**: Diese LED leuchtet durchgängig blau, wenn der Drucker eingeschaltet und druckbereit ist. Sie blinkt blau, wenn ein Druckauftrag ausgeführt oder die Selbstwartung durchgeführt wird.
- 5 **Achtung-LED**: Diese LED leuchtet, wenn ein vom Benutzer zu behebendes Problem aufgetreten ist. Die entsprechenden Anweisungen finden Sie auf der Druckeranzeige.

### Druckermenü

Drücken Sie die Taste Menü, um auf das Druckermenü zuzugreifen.

### So navigieren Sie im Druckermenü

- Drücken Sie die Navigations-Pfeiltasten, um durch die angezeigten Menüs oder Optionen zu blättern.
- Drücken Sie die Taste **OK**, um die Untermenüs oder Optionen anzuzeigen.
- Drücken Sie die Taste Abbrechen, um das aktuelle Menü zu verlassen.

### Struktur des Druckermenüs

- Druckoptionen
  - Alle drucken: Mit dieser Option drucken Sie alle Fotos, die auf der in den Drucker eingesetzten Speicherkarte oder einer an den Kamera-Anschluss angeschlossenen Kamera vorhanden sind.
  - Auswahlseite drucken: Drucken Sie eine Auswahlseite, die alle Fotos auf der eingesetzten Speicherkarte enthält. Mit dieser Auswahlseite können Sie zu druckende Fotos, die Anzahl der Exemplare und das Drucklayout auswählen.

- Auswahlseite scannen: Scannen Sie eine Auswahlseite, nachdem Sie die ausgewählten Fotos, die Anzahl der Exemplare und das gewünschte Layout gekennzeichnet haben.
- Video-Action-Bilder: Drucken Sie neun Bilder, die automatisch aus Ihrem Videoclip ausgewählt wurden.
- **Bereich drucken**: Wählen Sie mit den **Fotoauswahlpfeilen** den Anfang und das Ende des Druckbereichs aus.
- **Indexseite drucken**: Drucken Sie Miniaturansichten von allen auf der eingesetzten Speicherkarte gespeicherten Fotos.
- Panoramafotos drucken: Mit dieser Option schalten Sie den Modus f
  ür das Drucken von Panoramafotos ein oder aus (Standard). W
  ählen Sie Ein aus, um alle Fotos mit einem Seitenverh
  ältnis von 3:1 zu drucken, und legen Sie vor dem Drucken Papier im Format 10 x 30 cm (4 x 12 Zoll) ein.
- Aufkleber drucken: Mit dieser Option schalten Sie den Modus f
  ür das Drucken von Aufklebern ein oder aus (Standard). W
  ählen Sie Ein aus, um 16 Fotos pro Seite zu drucken, und legen Sie ggf. spezielle Aufkleberdruckmedien ein.
- Passfotos: Mit dieser Option schalten Sie den Modus für Passfotos ein oder aus. Wenn Sie Ein auswählen, werden Sie vom Drucker aufgefordert, das Format der Passfotos auszuwählen. Bei Auswahl des Modus für Passfotos werden alle Fotos im ausgewählten Format gedruckt. Jede Seite enthält ein Foto. Wenn Sie jedoch angeben, dass mehrere Exemplare desselben Fotos gedruckt werden sollen, werden diese auf dieselbe Seite gedruckt (sofern genügend Platz vorhanden ist). Lassen Sie die Fotos vor dem Laminieren eine Woche trocknen.
- Bearbeiten
  - Rote Augen entfernen: Mit dieser Option können Sie rote Augen von einem auf der Druckeranzeige angezeigten Foto entfernen.
  - Fotohelligkeit: Mit den Navigations-Pfeiltasten können Sie die Fotohelligkeit erhöhen oder verringern.
  - Rahmen hinzufügen: Wählen Sie mit den Navigations-Pfeiltasten ein Muster und eine Farbe für einen Rahmen aus.
  - Farbeffekt hinzufügen: Wählen Sie mit den Navigations-Pfeiltasten einen Farbeffekt aus. Der Farbeffekt wirkt sich nicht auf Rahmen aus, die mit der Option Rahmen hinzufügen erstellt wurden.
- Tools
  - 9-fach-Ansicht: Lassen Sie sich neun Bilder gleichzeitig von der eingesetzten Speicherkarte anzeigen.
  - Diashow: Mit dieser Option können Sie eine Diashow von allen auf der eingesetzten Speicherkarte gespeicherten Fotos starten. Drücken Sie die Taste Abbrechen, um die Diashow abzubrechen.
  - Druckqualität: Wählen Sie f
    ür die Druckqualit
    ät entweder Optimal (Standard) oder Normal aus.
  - Beispielseite drucken: Wählen Sie diese Option aus, um eine Beispielseite zum Überprüfen der Druckqualität zu drucken. Diese Funktion ist nicht bei allen Druckermodellen verfügbar.
  - Testseite drucken: W\u00e4hlen Sie diese Option aus, um eine Testseite mit Informationen zum Drucker zu drucken, die zur Fehlerbehebung verwendet werden k\u00f6nnen.

- Druckköpfe reinigen: Wählen Sie diese Option zum Reinigen des Druckkopfs aus, wenn die gedruckten Seiten weiße Linien oder Streifen aufweisen. Nach dem Reinigen druckt der Drucker einen Selbsttestbericht. Wenn dieser ebenfalls Probleme mit der Druckqualität aufweist, können Sie den Druckkopf noch einmal reinigen.
- Drucker ausrichten: W\u00e4hlen Sie diese Option zum Ausrichten des Druckers aus, wenn die gedruckten Seiten weiße Linien oder Streifen aufweisen.
- Bluetooth
  - Geräteadresse: Bei einigen Geräten mit Bluetooth Wireless Technology müssen Sie die Adresse des zu suchenden Geräts eingeben. Mit dieser Menüoption wird die Druckeradresse angezeigt.
  - Gerätename: Sie können für den Drucker einen Namen auswählen, der angezeigt wird, wenn andere Geräte mit Bluetooth Wireless Technology diesen suchen.
  - Schlüssel: Wenn als Sicherheitsstufe des Drucker für Bluetooth Hoch eingestellt ist, müssen Sie einen Schlüssel eingeben, um den Drucker für andere Bluetooth-Geräte verfügbar zu machen. Der Standardschlüssel lautet 0000.
  - Sichtbarkeit: Wählen Sie Verfügbar für alle (Standard) oder Nicht verfügbar aus. Wenn für Sichtbarkeit die Option Nicht verfügbar eingestellt ist, können nur die Geräte, die die Geräteadresse kennen, über den Drucker drucken.
  - Sicherheitsstufe: Wählen Sie Gering oder Hoch aus. Bei der Einstellung Gering müssen Benutzer von anderen Geräten mit Bluetooth Wireless Technology den Schlüssel nicht eingeben. Die Einstellung Hoch erfordert, dass Benutzer von anderen Geräten mit Bluetooth Wireless Technology den Druckerschlüssel eingeben.
  - Bluetooth-Optionen zurücksetzen: Wählen Sie diese Option aus, um alle Optionen im Bluetooth-Menü auf ihre Standardwerte zurückzusetzen.
- Hilfe
  - Speicherkarten: W\u00e4hlen Sie diese Option aus, um eine Liste mit unterst\u00fctzten Speicherkarten anzuzeigen.
  - Druckpatronen: Wählen Sie diese Option aus, um eine Animation zum Einsetzen von Tintenpatronen anzuzeigen.
  - Fotoformate: Wählen Sie diese Option aus, um eine Liste aller Fotoformate und Layouts anzuzeigen, die Sie beim Drucken über das Bedienfeld auswählen können.
  - **Einlegen von Papier**: Wählen Sie diese Option aus, um Anweisungen zum Einlegen von Papier zu erhalten.
  - Papierstaus: Wählen Sie diese Option aus, um eine Animation zum Beseitigen von Papierstaus anzuzeigen.
  - **Kameraverbindung**: Wählen Sie diese Option aus, um Anweisungen zum Anschließen einer PictBridge-Kamera an den Drucker zu erhalten.
- Standardeinstellungen

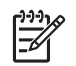

**Hinweis** Einige Menüoptionen sind möglicherweise nicht bei allen Druckermodellen verfügbar.

- SmartFocus: W\u00e4hlen Sie Ein (Standard) oder Aus aus. Mit dieser Einstellung k\u00f6nnen Sie unscharfe Bilder verbessern.
- Adaptive Beleuchtung: W\u00e4hlen Sie Ein (Standard) oder Aus aus. Mit dieser Einstellung k\u00f6nnen Sie die Beleuchtung und den Kontrast optimieren.
- Datum/Zeit: Mit dieser Option können Sie das Datum und/oder die Zeit auf Ihren gedruckten Fotos vermerken.
- Farbraum: Wählen Sie einen Farbraum aus. Bei der Standardeinstellung Automatische Auswahl wird der Adobe RGB-Farbraum verwendet (sofern verfügbar). Wenn Adobe RGB nicht verfügbar ist, verwendet der Drucker standardmäßig sRGB.
- Papiererkennung: Wenn Sie Ein (Standard) auswählen, wird der Papiertyp und das Papierformat beim Drucken vom Drucker automatisch erkannt.
   Wenn Sie Aus auswählen, werden Sie aufgefordert, den Papiertyp und das Papierformat für jeden Druckvorgang einzeln anzugeben.
- Vorschauanimation: W\u00e4hlen Sie Ein (Standard) oder Aus aus. Wenn diese Funktion eingeschaltet ist, zeigt der Drucker nach dem Ausw\u00e4hlen eines Fotos eine kurze Druckvorschau des Fotos im ausgew\u00e4hlten Layout an. Hinweis: Diese Funktion ist nicht bei allen Druckermodellen verf\u00e4gbar.
- Videoverbesserung: W\u00e4hlen Sie Ein (Standard) oder Aus aus. Wenn Sie Ein ausw\u00e4hlen, wird die Qualit\u00e4t von aus Videoclips gedruckten Fotos optimiert.
- Rote-Augen-Automatik: Wählen Sie diese Option aus, um rote Augen automatisch von Ihren Fotos zu entfernen.
- Standards wiederherstellen: Wählen Sie diese Option aus, um die Vorgabeeinstellungen für alle Menüoptionen außer Sprache auswählen und Land/Region auswählen (im Menü Standardeinstellungen unter Sprache) sowie die Bluetooth-Einstellungen (im Hauptmenü des Druckers unter Bluetooth) wiederherzustellen. Diese Einstellung wirkt sich nicht auf die Standardeinstellungen von HP Instant Share oder des Netzwerks aus.
- Sprache: W\u00e4hlen Sie diese Option aus, um die Sprache der Druckeranzeige und die Einstellung f\u00fcr Land/Region anzugeben. In der Einstellung f\u00fcr Land/ Region sind die unterst\u00fctzen Druckmedienformate festgelegt.

### Papierinformationen

Sie können auf Fotopapier, Normalpapier oder kleinformatigen Druckmedien wie Karteikarten oder Briefumschlägen drucken.

| Papiertyp                                                   | Informationen zum Einlegen                                                                                                    | Papierfach                       |
|-------------------------------------------------------------|----------------------------------------------------------------------------------------------------|----------------------------------|
| Alle unterstützten<br>Foto- oder<br>Normalpapier-<br>medien | <ol> <li>Verlängern Sie das<br/>Hauptfach, indem Sie es<br/>an der Entriegelung oder<br/>an den Griffen<br/>herausziehen.</li> <li>Schieben Sie die Papier-<br/>Quer- und die Papier-</li> </ol> | Papier in das Hauptfach einlegen |

### Kapitel 1 (Fortsetzung)

| Papiertyp                                                                                                    | Informationen zum Einlegen                                                                                                    | Papierfach                                                                                                    |
|----------------------------------------------------------------------------------------------------|----------------------------------------------------------------------------------------------------|----------------------------------------------------------------------------------------------------|
|                                                                                                    | <ul> <li>Längsführung auf die<br/>äußerste Position.</li> <li>Stellen Sie sicher, dass<br/>das Papier mit der zu<br/>bedruckenden Seite nach<br/>unten eingelegt ist.<br/>Vergewissern Sie sich,<br/>dass der Papierstapel<br/>nicht über die Oberkante<br/>der Papier-Längsführung<br/>hinausragt.</li> <li>Schieben Sie die Papier-<br/>Quer- und die Papier-<br/>Längsführungen nach<br/>innen, bis sie an der<br/>Kante des Papiers<br/>anliegen.</li> <li>Schieben Sie das<br/>Hauptfach vollständig ein.</li> <li>Stellen Sie sicher, dass<br/>die LED an der Taste<br/>Fotofach nicht leuchtet.<br/>Erst dann kann aus dem<br/>Hauptfach gedruckt<br/>werden.</li> </ul> | Image: Papier einlegen und Führungen nach innen schieben         1       Papier-Querführung         2       Papier-Längsführung         2       Papier-Längsführung         1       Papier-Längsführung         1       Papier-Längsführung         1       Hauptfach einschieben         1       Hauptfach vollständig einschieben |
| Fotopapier bis<br>10 x 15 cm<br>(4 x 6 Zoll) mit oder<br>ohne<br>Abreißstreifen,<br>Hagaki-Karten,<br>A6-Karten,<br>Format L-Karten | <ol> <li>Entfernen Sie das<br/>Ausgabefach.</li> <li>Verschieben Sie die<br/>Papier-Quer- und die<br/>Papier-Längsführungen<br/>so, dass das Papier Platz<br/>hat.</li> <li>Legen Sie bis zu 20 Blatt<br/>Papier mit der zu<br/>bedruckenden Seite nach<br/>unten in das Fotofach ein.<br/>Wenn Sie Papier mit<br/>Abreißstreifen verwenden,<br/>legen Sie dieses so ein,<br/>dass der Abreißstreifen<br/>zuletzt eingezogen wird.</li> </ol>                                                                                                    | Papier in das Fotofach einlegen                                                                                                    |

#### (Fortsetzung)

| Papiertyp | Informationen zum Einlegen                                                                                                    | Papierfach                                                                                          |
|-----------|----------------------------------------------------------------------------------------------------|----------------------------------------------------------------------------------------------------|
|           | <ol> <li>Schieben Sie die Papier-<br/>Quer- und die Papier-<br/>Längsführungen nach<br/>innen, bis sie an der<br/>Kante des Papiers<br/>anliegen.</li> <li>Setzen Sie das<br/>Ausgabefach wieder ein.</li> <li>Stellen Sie sicher, dass<br/>die LED an der Taste<br/>Fotofach leuchtet. Erst<br/>dann kann aus dem<br/>Fotofach gedruckt werden.</li> </ol> | 1       Ausgabefach abnehmen und         1       Ausgabefach         2       3                      |
|           |                                                                                                    | Papier einlegen und Führungen nach innen schieben         1         2         1         2         2 |
|           |                                                                                                    | 2 Papier-Längsführung                                                                               |

### Informationen zu Tintenpatronen

Wenn Sie Ihren HP Photosmart Drucker zum ersten Mal einrichten und verwenden, stellen Sie sicher, dass Sie die Tintenpatronen einsetzen, die im Lieferumfang des Druckers enthalten sind. Die Tinte in diesen Tintenpatronen besitzt eine spezielle Zusammensetzung und vermischt sich mit der Tinte in den Druckköpfen.

### Kauf von Ersatztintenpatronen

Achten Sie sich beim Kauf von Ersatzpatronen auf die Patronennummern, die auf dem Rückumschlag dieses Handbuchs angegeben sind. Diese Patronennummern variieren möglicherweise je nach Land/Region.

### Tipps zu Tintenpatronen

HP Vivera Tinten bieten naturgetreue Fotoqualität sowie außergewöhnliche Lichtbeständigkeit und damit lebhafte Farben, die über Generationen erhalten bleiben. HP Vivera Tinten haben eine spezielle Zusammensetzung und wurden wissenschaftlich auf Qualität, Reinheit und Lichtbeständigkeit getestet.

Für eine optimale Druckqualität wird empfohlen, Tintenpatronen vor dem auf der Verpackung angegebenen Installationsdatum zu verwenden.

Für optimale Ergebnisse wird ausschließlich die Verwendung von HP Original-Tintenpatronen empfohlen. HP Original-Tintenpatronen sind für HP Drucker entwickelt und getestet, so dass Sie stets hervorragende Ergebnisse erzielen. Schäden am Drucker, die durch die Verwendung von Tinten anderer Hersteller entstehen und Leistungen des Kundendiensts oder Reparaturen erforderlich machen, fallen nicht unter die Gewährleistung.

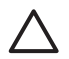

**Vorsicht** Die Tintenzufuhr steht möglicherweise unter Druck. Wenn ein Fremdkörper in die Tintenzufuhr eingeführt wird, kann dies zum Auslaufen der Tinte führen, die anschließend möglicherweise mit Personen oder Gegenständen in Berührung kommt.

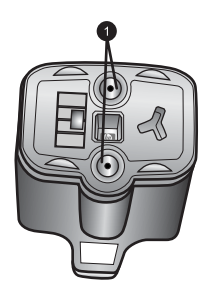

### Tintenpatrone

1 Führen Sie keine Fremdkörper in diese Aussparungen ein!

### Einsetzen oder Austauschen der Tintenpatronen

- 1. Stellen Sie sicher, dass das Gerät eingeschaltet ist, und öffnen Sie dann die obere Abdeckung. Vergewissern Sie sich, dass jegliches Verpackungsmaterial aus dem Inneren des Druckers entfernt wurde.
- Drücken Sie auf die graue Lasche unterhalb eines Patronenschachts, um die graue Verriegelung im Inneren des Druckers zu lösen, und klappen Sie die Verriegelung nach oben.

Die Bereiche der Tintenpatrone sind zur leichteren Erkennung farbkodiert. Klappen Sie die Verriegelung unterhalb der entsprechenden Farbe nach oben, um eine Patrone einzusetzen oder auszutauschen. Die Tintenpatronen sind in folgender Reihenfolge angeordnet (von links nach rechts): Schwarz, Gelb, Helles Cyan, Cyan, Helles Magenta und Magenta.

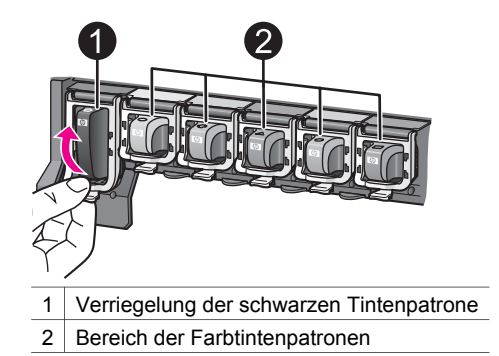

3. Zum Auswechseln einer Patrone ziehen Sie die alte Patrone in Ihre Richtung aus der Halterung.

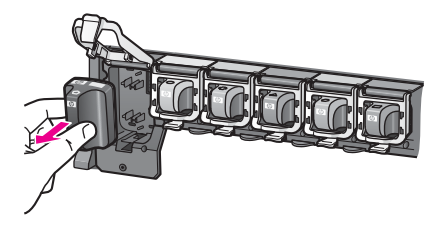

Recyceln Sie die alte Tintenpatrone. Das HP Inkjet Supplies Recycling-Programm ist in vielen Ländern/Regionen verfügbar und ermöglicht Ihnen, verbrauchte Tintenpatronen kostenlos zu recyceln. Weitere Informationen finden Sie unter www.hp.com/hpinfo/globalcitizenship/environment/recycle/inkjet.html.

4. Entnehmen Sie die neue Tintenpatrone aus der Verpackung, halten Sie sie am Griff fest, und schieben Sie die Tintenpatrone in die leere Halterung. Stellen Sie sicher, dass Sie die Tintenpatrone in die Halterung einsetzen, an der das gleiche Symbol und die gleiche Farbe wie an der neuen Patrone zu sehen sind. Beim Einsetzen der Tintenpatrone müssen die Kupferkontakte in Richtung Drucker zeigen.

Hinweis Wenn Sie Ihren HP Photosmart Drucker zum ersten Mal einrichten und verwenden, stellen Sie sicher, dass Sie die Tintenpatronen einsetzen, die im Lieferumfang des Druckers enthalten sind. Die Tinte in diesen Tintenpatronen besitzt eine spezielle Zusammensetzung und vermischt sich mit der Tinte in den Druckköpfen.

- 5. Drücken Sie die graue Verriegelung nach unten, bis sie einrastet.
- Wiederholen Sie die Schritte 2 bis 5 f
  ür jede auszutauschende Tintenpatrone. Sie m
  üssen alle sechs Tintenpatronen einsetzen. Der Drucker funktioniert nicht, wenn eine Tintenpatrone fehlt.
- Schließen Sie die obere Abdeckung. Wenn keine Speicherkarte eingesetzt ist, werden an der Druckeranzeige sechs Tintentropfensymbole angezeigt, anhand derer der ungefähre Tintenfüllstand für die jeweilige Tintenpatrone abzulesen ist.

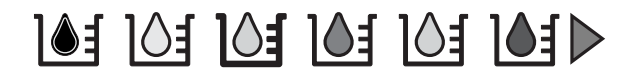

Sie können auch **Fotos auswählen** brücken, um eine größere, genauere Ansicht der Tintenfüllstände zu erhalten.

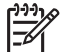

**Hinweis** Wenn Sie Tinte von anderen Herstellern als HP verwenden, wird anstelle des Tintentropfens ein Fragezeichen als Symbol für diese Tintenpatrone angezeigt. Der HP Photosmart 8200 series Drucker kann den Füllstand von Patronen mit Tinte von anderen Herstellern als HP nicht erkennen.

# 2 Grundlagen des Druckens

Mit dem HP Photosmart 8200 series Drucker müssen Sie zum Auswählen, Optimieren und Drucken Ihrer Fotos nicht einmal den Computer einschalten. In diesem Abschnitt erhalten Sie detaillierte Informationen zur Verwendung von Speicherkarten, zum Auswählen von Fotos und vielem mehr. Weitere Informationen zu erweiterten Funktionen, wie z.B. dem Verwenden von Auswahlseiten zum Auswählen und Drucken von Fotos, finden Sie im *Benutzerhandbuch*, das im Online-Format auf der *Benutzerhandbuch-CD* enthalten ist.

### Verwenden von Speicherkarten

Wenn Sie mit Ihrer Digitalkamera Bilder aufgenommen haben, können Sie die Speicherkarte aus der Kamera herausnehmen und diese in den Drucker einsetzen, um Ihre Fotos anzusehen und zu drucken. Der Drucker unterstützt folgende Speicherkartentypen: CompactFlash<sup>™</sup>, Memory Sticks, Microdrive<sup>™</sup>, MultiMediaCard<sup>™</sup>, Secure Digital<sup>™</sup> und xD-Picture Card<sup>™</sup>

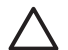

**Vorsicht** Die Verwendung eines anderen Speicherkartentyps kann zu Schäden an der Speicherkarte und am Drucker führen.

Informationen zu weiteren Übertragungsmöglichkeiten für Fotos von einer Digitalkamera auf den Drucker finden Sie unter Anschließen an andere Geräte.

### Unterstützte Dateiformate

Der Drucker erkennt die Dateiformate JPEG und TIFF (unkomprimiert) und kann diese direkt von der Speicherkarte aus drucken. Sie können außerdem Videoclips aus Motion-JPEG-QuickTime-, Motion-JPEG-AVI- und MPEG-1-Dateien drucken. Wenn eine Digitalkamera Fotos und Videoclips in anderen Dateiformaten speichert, speichern Sie die Dateien auf einem Computer, und drucken Sie diese mit Hilfe einer Anwendung. Weitere Informationen hierzu finden Sie in der Online-Hilfe zu HP Photosmart.

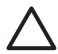

**Vorsicht** Ziehen Sie die Speicherkarte nicht heraus, während die Speicherkarten-LED blinkt. Wenn die LED blinkt, greift der Drucker auf die Speicherkarte zu. Wenn Sie die Speicherkarte entfernen, während auf diese zugegriffen wird, können die gespeicherten Informationen bzw. der Drucker und die Speicherkarte beschädigt werden.

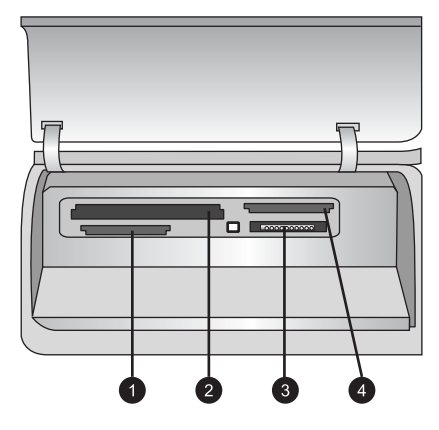

### Speicherkartensteckplätze

- 1 Secure Digital, MultiMediaCard (MMC)
- 2 Compact Flash I und II, Microdrive
- 3 Memory Sticks
- 4 xD-Picture Card

### So setzen Sie eine Speicherkarte ein

- 1. Entfernen Sie alle Speicherkarten, die bereits im Drucker eingesetzt sind. Es darf jeweils nur eine Karte eingesetzt sein.
- 2. Suchen Sie den richtigen Steckplatz für die Speicherkarte.
- 3. Setzen Sie die Speicherkarte mit den Kupferkontakten nach unten bzw. den Metallkontakten in Richtung des Druckers in den Steckplatz ein.
- 4. Schieben Sie die Speicherkarte vorsichtig bis zum Anschlag in den Drucker. Die Speicherkarte wird vom Drucker gelesen, und das erste Foto auf der Karte wird auf der Druckeranzeige angezeigt. Wenn Sie die Fotos auf der Karte mit einer Digitalkamera ausgewählt haben, werden Sie vom Drucker gefragt, ob Sie die mit der Kamera ausgewählten Fotos drucken möchten.

### Auswählen eines Fotolayouts

Drücken Sie auf dem Bedienfeld des Druckers die Taste **Layout**, um ein Layout für die zu druckenden Fotos auszuwählen. Durch mehrmaliges Drücken der Taste können Sie zwischen den sechs Layoutoptionen wählen. Wenn eine Speicherkarte eingesetzt wurde, wird das ausgewählte Layout unten in der Mitte der Druckeranzeige angezeigt. Alle über das Bedienfeld des Druckers ausgewählten Fotos werden dann im ausgewählten Layout gedruckt.

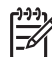

 Hinweis Möglicherweise werden die Fotos vom Drucker gedreht, um diese an das Drucklayout anzupassen.

### Auswählen der zu druckenden Fotos

Durch Anzeigen der Fotos in der Druckeranzeige, Drucken eines Foto-Indexes oder einer Auswahlseite können Sie die zu druckenden Fotos auswählen.

### So zeigen Sie jeweils ein Foto auf der Druckeranzeige an

- 1. Setzen Sie eine Speicherkarte ein.
- Drücken Sie die Taste Fotos auswählen oder . Halten Sie diese Taste gedrückt, um die Fotos in der Schnellansicht anzuzeigen. Wenn Sie das letzte Foto einer Richtung erreicht haben, wird auf der Anzeige wieder das erste bzw. das letzte Foto angezeigt, und der Durchlauf beginnt erneut.

### So drucken Sie einen Foto-Index

- 1. Setzen Sie eine Speicherkarte ein.
- Legen Sie mehrere Blatt Normalpapier in das Hauptfach ein. Vergewissern Sie sich, dass die Fotofach-LED nicht leuchtet, damit das Papier aus dem Hauptfach eingezogen wird.
- 3. Drücken Sie die Taste Menü.
- 4. Wählen Sie Druckoptionen aus, und drücken Sie die Taste OK.
- 5. Wählen Sie Indexseite drucken aus, und drücken Sie die Taste OK.

### Festlegen der zu druckenden Fotos

Wählen Sie die zu druckenden Fotos über das Bedienfeld des Druckers aus.

- 1. Setzen Sie eine Speicherkarte ein.
- 2. Drücken Sie die Taste **Fotos auswählen** ◀ oder ▶, um das Foto anzuzeigen, das Sie auswählen möchten.
- 3. Drücken Sie die Taste **L**, um das Foto auszuwählen.
- 4. Wenn Sie weitere Fotos auswählen möchten, wiederholen Sie die Schritte 2 und 3.

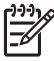

**Hinweis** Wenn Sie mehrere Exemplare desselben Fotos auswählen möchten, drücken Sie mehrmals **A**. Die Anzahl der zu druckenden

Exemplare wird unten auf der Druckeranzeige angezeigt.

### So heben Sie die Auswahl für ein Foto auf

- 1. Drücken Sie die Taste **Fotos auswählen** ◀ oder ▶, um das Foto anzuzeigen, dessen Auswahl Sie aufheben möchten.
- 2. Drücken Sie die Taste **Abbrechen**, um die Auswahl zum Drucken des angezeigten Fotos aufzuheben.

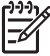

Hinweis Wenn Sie mehrere Exemplare des Fotos ausgewählt haben,

drücken Sie die Taste **Abbrechen** so oft, bis Sie die gewünschte Anzahl der ausgewählten Exemplare entfernt haben.

### Optimieren der Fotoqualität und kreative Gestaltung

Der Drucker bietet eine Vielzahl von Verbesserungen, mit denen Sie die Qualität von Fotos optimieren und diese kreativ gestalten können. Diese Druckeinstellungen verändern das Originalfoto nicht. Sie wirken sich nur auf den Druck aus. Weitere Informationen finden Sie im *Benutzerhandbuch*, das im Online-Format auf der *Benutzerhandbuch-CD* enthalten ist.

### **Drucken von Fotos**

Es gibt verschiedene Möglichkeiten, wie Sie Fotos ohne Computer drucken können.

- Setzen Sie eine Speicherkarte, auf der Fotos gespeichert sind, in einen der Speicherkartensteckplätze des Druckers ein.
- Schließen Sie die PictBridge-Digitalkamera an den Kamera-Anschluss an der Vorderseite des Druckers an.
- Schließen Sie den HP Bluetooth<sup>®</sup> Wireless Druckeradapter an, und drucken Sie über eine Digitalkamera oder ein anderes Gerät mit Bluetooth Wireless Technology.

Weitere Informationen finden Sie im *Benutzerhandbuch*, das im Online-Format auf der *Benutzerhandbuch-CD* enthalten ist.

### Anschlüsse

Verwenden Sie den Drucker, um mit anderen Geräten und Personen in Verbindung zu bleiben.

### Anschließen an andere Geräte

Der Drucker bietet verschiedene Möglichkeiten zum Anschließen an Computer oder andere Geräte. Jeder Anschlusstyp bietet unterschiedliche Möglichkeiten.

- Speicherkarten: Drucken Sie direkt von einer Speicherkarte aus.
- USB: Speichern Sie Fotos von einer im Drucker eingesetzten Speicherkarte auf einem Computer, auf dem Sie die Fotos mit HP Image Zone oder einer anderen Software optimieren und verwalten können. Weitere Informationen finden Sie unter Speichern von Fotos auf einem Computer und Verwenden von kreativen Optionen in der Druckersoftware.
- **PictBridge**: Drucken Sie direkt von einer PictBridge-kompatiblen Digitalkamera aus.
- **Bluetooth**: Drucken Sie über ein beliebiges Gerät mit Bluetooth Wireless Technology, wie z.B. eine Digitalkamera, ein Kameratelefon oder ein PDA. Der optionale HP Bluetooth Wireless Druckeradapter ist erforderlich.
- **HP iPod**: Drucken Sie direkt von einem HP iPod (mit darauf gespeicherten Fotos) aus.

Weitere Informationen finden Sie im *Benutzerhandbuch*, das im Online-Format auf der *Benutzerhandbuch-CD* enthalten ist.

### Drucken über einen Computer

Zum Drucken über einen Computer muss die Druckersoftware installiert sein. Bei der Installation der Software wird entweder HP Image Zone (bei Macintosh und bei der vollständigen Installation unter Windows) oder HP Image Zone Express (bei der Express-Installation unter Windows) auf Ihrem Computer installiert. Mit dieser Software können Sie Ihre Fotos verwalten, freigeben, bearbeiten und drucken.

### Speichern von Fotos auf einem Computer

Damit Sie Fotos bearbeiten können, müssen Sie diese auf einen Computer übertragen, der mit dem Drucker verbunden ist.

### So speichern Sie Fotos auf einem Windows-Computer

→ Setzen Sie eine Speicherkarte in den Drucker ein. Die HP Image Zone-Übertragungssoftware (HP Transfer and Quick Print) wird auf dem Computerbildschirm geöffnet. Mit dieser Software können Sie den Speicherort der Bilder auf dem Computer festlegen. Weitere Informationen finden Sie in der Online-Hilfe von HP Image Zone.

### So speichern Sie Fotos auf einem Macintosh

- 1. Setzen Sie eine Speicherkarte in den Drucker ein.
- 2. Warten Sie, bis iPhoto startet und den Inhalt der Speicherkarte liest.
- 3. Klicken Sie auf **Importieren**, um die Fotos von der Speicherkarte auf dem Macintosh-Computer zu speichern.

#### Verwenden von kreativen Optionen in der Druckersoftware

Lesen Sie sich diese Tipps zum Öffnen und Verwenden von HP Image Zone, HP Image Zone Express und HP Instant Share durch.

### **HP Image Zone**

HP Image Zone ist ein benutzerfreundliches Softwareprogramm, das Ihnen zusätzlich zum herkömmlichen Bearbeiten und Drucken von Fotos alles bietet, was Sie benötigen, um Freude an Ihren Fotos zu haben. Mit dieser Software erhalten Sie auch Zugriff auf HP Instant Share, so dass Sie Ihre Fotos bequem gemeinsam mit anderen nutzen können.

### Öffnen von HP Image Zone (für Windows-Benutzer)

→ Doppelklicken Sie auf dem Desktop auf das Symbol HP Image Zone. Wenn Sie Hilfe benötigen, lesen Sie in der Online-Hilfe von HP Image Zone nach.

### Öffnen von HP Image Zone (für Macintosh-Benutzer)

→ Klicken Sie im Dock auf das Symbol HP Image Zone. Wenn Sie Hilfe benötigen, wählen Sie im Menü Hilfe die Option HP Image Zone – Hilfe aus.

#### **HP Image Zone Express**

HP Image Zone Express ist eine benutzerfreundliche Software, die grundlegende Funktionen zum Bearbeiten und Drucken von Fotos bereitstellt. Mit dieser Software erhalten Sie auch Zugriff auf HP Instant Share, so dass Sie Ihre Fotos bequem gemeinsam mit anderen nutzen können. HP Image Zone Express ist nur für Windows verfügbar.

### Öffnen von HP Image Zone Express (für Windows-Benutzer)

→ Doppelklicken Sie auf dem Desktop auf das Symbol HP Image Zone Express. Wenn Sie Hilfe benötigen, lesen Sie in der Online-Hilfe von HP Image Zone Express nach.

### **HP Instant Share**

Mit HP Instant Share können Sie Ihre Fotos an Freunde und Verwandte senden, ohne umfangreiche E-Mail-Anlagen verwenden zu müssen. Weitere Informationen finden Sie im *Benutzerhandbuch*, das im Online-Format auf der *Benutzerhandbuch-CD* enthalten ist, und in der Online-Hilfe von HP Image Zone oder HP Image Zone Express.

### Öffnen von HP Instant Share (für Windows-Benutzer)

→ Klicken Sie in HP Image Zone oder HP Image Zone Express auf das Register HP Instant Share.

#### Öffnen von HP Instant Share (für Macintosh-Benutzer)

→ Klicken Sie in HP Image Zone auf das Register Anwendungen, und doppelklicken Sie auf HP Instant Share.

#### Festlegen der Druckeinstellungen

Für Druckeinstellungen sind Standardwerte festgelegt. Sie können sie jedoch an Ihre individuellen Bedürfnisse anpassen. Wenn Sie über den Computer drucken, können Sie Einstellungen für bestimmte Druckaufträge festlegen. Wenn Sie die Einstellungen vor dem Drucken ändern, gelten diese Änderungen nur für den aktuellen Druckauftrag. In manchen Windows-Programmen müssen Sie im Dialogfeld **Drucken** auf **Eigenschaften** oder **Einstellungen** klicken, um auf erweiterte Druckfunktionen zugreifen zu können. Weitere Informationen zu den Druckeinstellungen finden Sie in der Online-Hilfe.

Weitere Informationen zum Ändern der Druckeinstellungen finden Sie in der Online-Hilfe und im *Benutzerhandbuch*, das im Online-Format auf der *Benutzerhandbuch-CD* enthalten ist.

# A Installieren der Software

Im Lieferumfang des Druckers ist optionale Software enthalten, die Sie auf einem Computer installieren können. Nachdem Sie den Drucker entsprechend den mitgelieferten Anweisungen eingerichtet haben, befolgen Sie die Anweisungen in diesem Abschnitt, um die Software zu installieren und eventuell auftretendende Fehler zu beheben.

| Windows-Benutzer |                                                                                                    | Macintosh-Benutzer                                                                                                    |              |
|------------------|----------------------------------------------------------------------------------------------------|----------------------------------------------------------------------------------------------------|--------------|
| Wic<br>an,       | htig: Schließen Sie das USB-Kabel erst<br>wenn Sie dazu aufgefordert werden.                                                                                                    | Wichtig: Schließen Sie das USB-Kabel erst an, wenn Sie dazu aufgefordert werden.                                                                                                    |              |
| 1.<br>2.         | Legen Sie die HP Photosmart CD in den<br>Computer ein, und befolgen Sie die<br>Anweisungen auf dem Bildschirm. Wenn<br>keine Anweisungen angezeigt werden,<br>suchen Sie die Datei <b>setup.exe</b> auf der<br>CD, und doppelklicken Sie darauf.<br>Wählen Sie den Installationstyp aus. Bei | <ol> <li>Legen Sie die HP Photosmart CD in de<br/>Computer ein.</li> <li>Doppelklicken Sie auf dem Desktop auf<br/>das Symbol für die HP Photosmart CD</li> <li>Doppelklicken Sie auf das Symbol für<br/>das HP Photosmart<br/>Installationsprogramm. Befolgen Sie</li> </ol> | n<br>f<br>). |
|                  | der Option <b>Full (Recommended)</b><br>(Vollständig (empfohlen)) wird Software<br>für den Betrieb des Druckers sowie<br>HP Solution Center und HP Image Zone<br>installiert, ein benutzerfreundliches                                                                                       | <ul> <li>die Anweisungen auf dem Bildschirm.</li> <li>4. Wenn der HP Einrichtungsassistent<br/>angezeigt wird, wählen Sie ein<br/>Standardpapierformat aus, und klicken<br/>Sie auf <b>Next</b> (Weiter).</li> </ul>                                                          |              |
|                  | Softwareprogramm, das Ihnen alles<br>bietet, was Sie zum Erstellen kreativer<br>Fotos benötigen. Bei der Option<br><b>Express</b> wird Software für den Betrieb                                                                                                    | <ol> <li>Wenn das Fenster Select Device (Gera<br/>auswählen) angezeigt wird, verbinden<br/>Sie das USB-Kabel mit dem Drucker<br/>und dem Computer.</li> </ol>                                                                                                    | ät           |
|                  | des Druckers sowie HP Solution Center<br>und HP Image Zone Express installiert,<br>ein benutzerfreundliches                                                                                                    | <ol> <li>Wenn der Drucker nicht automatisch<br/>erkannt wird, klicken Sie auf <b>Rescan</b><br/>USB (USB erneut suchen).</li> </ol>                                                                                                    |              |
|                  | Softwareprogramm mit grundlegenden<br>Funktionen zum Bearbeiten und<br>Drucken von Fotos. Beachten Sie, dass                                                                                                    | <ol> <li>Wenn der Name Ihres Geräts in der<br/>Geräteliste angezeigt wird, klicken Sie<br/>auf Next (Weiter).</li> </ol>                                                                                                    |              |
| 3.               | bei einigen Systemen möglicherweise<br>nur die Option <b>Express</b> verfügbar ist.<br>Schließen Sie das USB-Kabel an. wenn                                                                                                    | <ol> <li>Klicken Sie auf Finish (Fertig stellen).</li> <li>Wenn das Fenster Congratulations<br/>(Herzlichen Glückwunsch) angezeigt</li> </ol>                                                                                                    |              |
| 0.               | Sie dazu aufgefordert werden. Das<br>Kopieren der Dateien dauert<br>möglicherweise einige Minuten. Bei<br>älteren Systemen kann dies länger<br>dauern.                                                                                                    | wird, klicken Sie auf <b>Done</b> (Fertig). Die<br>HP Registrierungsseite wird in Ihrem<br>Browser geöffnet.                                                                                                    |              |
| 4.               | Befolgen Sie die Aufforderungen auf<br>dem Bildschirm. Bei manchen System<br>ist nach dem Installieren der Software<br>möglicherweise ein Neustart erforderlich.                                                                                                    |                                                                                                    |              |

### Fehlerbehebung bei der Installation

Wenn die Druckersoftware nicht erfolgreich installiert wurde oder nach der Installation zwischen Drucker und Computer keine ordnungsgemäße Kommunikation stattfindet, überprüfen Sie diese Seite auf mögliche Lösungen. Überprüfen Sie alle Verbindungskabel zwischen Drucker und Computer, und stellen Sie sicher, dass Sie die aktuellste Version der Druckersoftware verwenden. Die aktuellsten Software-Updates finden Sie auf der Support-Webseite von HP unter www.hp.com/support. Wenn Sie dennoch Hilfe benötigen, lesen Sie in der Druckerdokumentation nach, oder wenden Sie sich an die HP Kundenunterstützung.

## Alle im Print Center angezeigten Drucker werden nach dem Installieren der Druckersoftware ausgeblendet (nur Macintosh)

Deinstallieren Sie die Software, und installieren Sie sie erneut. Starten Sie den Computer neu, bevor Sie den Drucker im Print Center hinzufügen.

## Die Installationssoftware wird beim Einlegen der CD nicht automatisch gestartet (nur Windows)

Wählen Sie im Startmenü von Windows die Option **Ausführen** aus. Klicken Sie auf **Durchsuchen**, und navigieren Sie zum CD-Laufwerk, in das die HP Photosmart Software-CD eingelegt wurde. Doppelklicken Sie auf die Datei **setup.exe**.

## Der Assistent für das Suchen neuer Hardware wird geöffnet, aber der Drucker wird nicht erkannt (nur Windows)

Möglicherweise haben Sie das USB-Kabel vor Abschluss der Softwareinstallation angeschlossen. Ziehen Sie das USB-Kabel ab. Legen Sie die CD mit der Software in das CD-Laufwerk ein, und befolgen Sie die Anweisungen auf dem Bildschirm. Wenn keine Anweisungen angezeigt werden, suchen Sie die Datei **setup.exe** auf der CD, und doppelklicken Sie darauf, um die Installation erneut zu starten. Wenn eine Meldung angezeigt wird, dass die Software bereits erfolgreich installiert wurde, wählen Sie **Deinstallieren** aus, und befolgen Sie die Anweisungen zum erneuten Installieren der Software. Schließen Sie das USB-Kabel erst dann wieder an, wenn Sie während der Softwareinstallation dazu aufgefordert werden.

### Bei der Überprüfung der Systemanforderungen wird angegeben, dass auf dem Computer eine veraltete Version von Internet Explorer installiert ist (nur Windows)

Drücken Sie STRG+UMSCHALT auf der Tastatur, und klicken Sie im Dialogfeld **System Requirements** (Systemanforderungen) auf **Cancel** (Abbrechen), um die Blockierung zu umgehen und die Installation der Software abzuschließen. Nach dem Installieren der HP Photosmart Software müssen Sie Internet Explorer umgehend aktualisieren, da die HP Software ansonsten nicht ordnungsgemäß funktioniert. **Hinweis**: Die HP Software muss nach dem Aktualisieren von Internet Explorer nicht erneut installiert werden.

### Der Computer reagiert während der Softwareinstallation nicht mehr (nur Windows)

Möglicherweise wird im Hintergrund ein Virenschutzprogramm oder ein anderes Softwareprogramm ausgeführt, durch das die Installation verlangsamt wird. Warten Sie, bis die Software das Kopieren der Dateien abgeschlossen hat. Dies kann einige Minuten dauern. Wenn der Computer nach einigen Minuten noch immer nicht reagiert, starten Sie den Computer neu. Halten Sie alle Virenschutzprogramme an, oder deaktivieren Sie sie. Schließen Sie alle anderen Softwareprogramme, und installieren Sie die Druckersoftware anschließend erneut. **Hinweis**: Ihr Virenschutzprogramm schaltet sich automatisch wieder ein, wenn Sie den Computer neu starten.

#### Während der Installation wird das Dialogfeld "Systemanforderungen" angezeigt

Eine Komponente des Computersystems erfüllt nicht die Mindestsystemanforderungen. Aktualisieren Sie diese Komponente auf die Mindestsystemanforderungen, und installieren Sie die Software erneut.

### Der Computer konnte die HP Photosmart CD nicht lesen

Stellen Sie sicher, dass die CD nicht verschmutzt oder zerkratzt ist. Wenn andere CDs funktionieren, aber die HP Photosmart CD nicht, ist die CD möglicherweise beschädigt. Sie können die Software auf der Support-Webseite von HP herunterladen oder eine neue CD bei der HP Kundenunterstützung anfordern. Wenn andere CDs nicht funktionieren, muss möglicherweise das CD-Laufwerk gewartet werden.

Anhang A

# **B** HP Kundenunterstützung

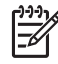

Hinweis Der Name der Support-Dienste von HP kann je nach Land/Region variieren.

Sollte ein Problem auftreten, gehen Sie wie folgt vor:

1. Lesen Sie die im Lieferumfang des Druckers enthaltene Dokumentation.

- Setup-Poster: Im Lieferumfang des HP Photosmart 8200 series Druckers sind Anweisungen zum Einrichten des Druckers enthalten.
- Benutzerhandbuch: Im HP Photosmart 8200 series Benutzerhandbuch werden die grundlegenden Druckerfunktionen beschrieben. Außerdem erfahren Sie hier, wie Sie den Drucker ohne Computer verwenden und Hardwareprobleme beheben. Das Handbuch ist im Online-Format auf der Benutzerhandbuch-CD enthalten.
- Online-Hilfe f
  ür den HP Photosmart Drucker: In der Online-Hilfe f
  ür den HP Photosmart Drucker wird die Verwendung des Druckers mit einem Computer erl
  äutert. Des Weiteren erhalten Sie Informationen zum Beheben von Softwareproblemen. Weitere Informationen zum Zugriff auf die Online-Hilfe finden Sie unter Weitere Informationen.
- Wenn Sie das Problem nicht mit Hilfe der Informationen in der Dokumentation beheben können, besuchen Sie die Website unter www.hp.com/support. Hier haben Sie folgende Möglichkeiten:
  - Aufrufen von Seiten für Online-Support
  - Senden von E-Mail-Nachrichten mit Fragen an Hewlett-Packard
  - Online-Chat mit einem HP Techniker
  - Suchen nach Software-Updates

Die Support-Optionen und die jeweilige Verfügbarkeit sind je nach Produkt, Land/Region und Sprache unterschiedlich.

- Nur Europa: Wenden Sie sich an Ihren lokalen Händler. Bei Hardwarefehlern werden Sie dazu aufgefordert, den Drucker bei Ihrem Händler abzugeben. Dieser Service ist während des Zeitraums der beschränkten Gewährleistung kostenlos. Nach Ablauf des Gewährleistungszeitraums werden für diesen Service Gebühren erhoben.
- 4. Wenn Sie das Problem nicht mit Hilfe der Online-Hilfe oder der HP Websites beheben können, wenden Sie sich unter der für Ihr Land gültigen Rufnummer an die HP Kundenunterstützung. Eine Liste der nach Ländern/Regionen geordneten Rufnummern finden Sie in diesem Handbuch auf der Innenseite des Deckblatts.

### HP Kundenunterstützung – Rufnummern

Wenn für den Drucker eine Gewährleistung besteht, haben Sie Anspruch auf kostenlosen Telefon-Support. Weitere Informationen zur Dauer des kostenlosen Supports finden Sie in der im Lieferumfang enthaltenen Erklärung zur beschränkten Gewährleistung oder unter www.hp.com/ support.

Nach Ablauf des Zeitraums für kostenlosen Telefon-Support können Sie das HP Unterstützungsangebot gegen eine Gebühr weiterhin in Anspruch nehmen. Wenden Sie sich an Ihren HP Händler, oder erkundigen Sie sich unter der für Ihr Land/Ihre Region zutreffenden Telefonnummer nach den Möglichkeiten zur weiteren Unterstützung.

Telefonischen HP Support erhalten Sie unter der für Ihren Standort gültigen Rufnummer. Es fallen die üblichen Telefongebühren an.

**Westeuropa**: Kunden in Österreich, Belgien, Dänemark, Spanien, Frankreich, Deutschland, Irland, Italien, den Niederlanden, Norwegen, Portugal, Finnland, Schweden, der Schweiz und im Vereinigten Königreich können unter der Adresse www.hp.com/support die Support-Rufnummern für ihr Land/ihre Region abrufen.

Andere Länder/Regionen: Die Support-Telefonnummern anderer Länder/Regionen finden Sie in diesem Handbuch auf der Innenseite des Deckblatts.

#### Anrufen beim HP Support

Wenn Sie die HP Kundenunterstützung anrufen, müssen Sie sich in der Nähe des Computers/ Druckers befinden. Halten Sie die folgenden Informationen bereit:

- Modellnummer des Druckers (auf der Druckervorderseite)
- Seriennummer des Druckers (auf dem Etikett an der Druckerunterseite)
- Betriebssystem des Computers
- Version der Druckersoftware:
  - Windows-PC: Wenn Sie die Version der Druckersoftware ermitteln möchten, klicken Sie mit der rechten Maustaste auf das Symbol von HP Digital Imaging Monitor in der Windows-Taskleiste, und wählen Sie die Option Info aus.
  - Macintosh: Ermitteln Sie die Version der Druckersoftware über das Dialogfeld Drucken.
- Meldungen auf der Druckeranzeige/am Computerbildschirm
- Antworten auf die folgenden Fragen:
  - Ist diese Situation bereits zuvor eingetreten? Können Sie diese Situation reproduzieren?
  - Haben Sie auf dem Computer neue Hardware oder Software installiert, bevor das Problem aufgetreten ist?

### Zusätzliche Gewährleistungsoptionen

Gegen eine Gebühr sind erweiterte Wartungspläne für den Drucker verfügbar. Besuchen Sie die Website www.hp.com/support, und wählen Sie Ihr Land/Ihre Region und Ihre Sprache aus. Im Bereich für Dienstleistungen und Gewährleistung finden Sie Informationen zu den erweiterten Wartungsplänen.

### HP Gewährleistung

| HP Produkt                                           | Dauer der beschränkten Gewährleistung                                                                                                    |
|------------------------------------------------------|----------------------------------------------------------------------------------------------------|
| Software                                             | 90 Tage                                                                                                    |
| Druckpatronen                                        | Bis die HP Tinte verbraucht oder das auf der Druckpatrone<br>angegebene Enddatum für die Garantie erreicht ist, je nachdem,<br>welcher Fall zuerst eintritt. Diese Garantie gilt nicht für nachgefüllte,<br>nachgearbeitete, recycelte, zweckentfremdete oder in anderer<br>Weise manipulierte HP Tintenprodukte. |
| Zubehör                                              | 1 Jahr                                                                                                    |
| Druckerperipheriehardware (Einzelheiten siehe unten) | 1 Jahr                                                                                                    |

- A. Umfang der beschränkten Gewährleistung
   1. Hewlett-Packard (HP) gewährleistet dem Endkunden, dass die oben genannten HP Produkte während des oben genannten Gewährleistungszeitraums frei von Material- und Verarbeitungsfehlern sind. Der Gewährleistungszeitraum beginnt mit dem Kaufdatum.
  - 2. Bei Softwareprodukten gilt die beschränkte HP Gewährleistung ausschließlich für die fehlerhafte Ausführung von
  - Die beschränkte Gewährleistet weder den unterbrechungs aussenlichter die die die der der unterbrechungs von Programmanweisungen. HP gewährleistet weder den unterbrechungs- noch den fehlerfreien Betrieb eines Produkts.
     Die beschränkte Gewährleistung von HP gilt nur für Mängel, die sich bei normaler Benutzung des Produkts ergeben, und erstreckt sich nicht auf Fehler, die durch Folgendes verursacht wurden:

    - a. Unsachgemäße Wartung oder Abänderung des Produkts;
       b. Software, Druckmedien, Ersatzteile oder Verbrauchsmaterial, die nicht von HP geliefert oder unterstützt werden;
    - Betrieb des Produkts, der nicht den technischen Daten entspricht;
  - c. Berrieb des Produkts, der nicht den technischen Daten entspricht;
     d. Unberechtigte Abänderung oder falsche Verwendung.
     4. Bei HP Druckern hat die Verwendung einer nicht von HP hergestellten Tintenpatrone oder einer nachgefüllten Tintenpatrone weder Auswirkungen auf die Gewährleistung gegenüber dem Kunden noch auf andere HP Support-Vereinbarungen mit dem Kunden. Sollte der Druckerfehler oder schaden jedoch direkt auf die Verwendung einer nicht von HP gefertigten oder einer nachgefüllten Tintenpatrone zurückzuführen sein, stellt HP dem Endkunden die zur Reparatur des betreffenden Schadens geschleuse. Abeitense Abeitense die überbeitense die überbeitense die beitensendenseitense die Schadens geschleuse. angefallene Arbeitszeit sowie die erforderlichen Ersatzteile in Rechnung. Hierbei werden die üblichen Gebührensätze erhoben
  - Wenn HP während des jeweils zutreffenden Gewährleistungszeitraums von einem Schaden an einem unter die Gewährleistung von HP fallenden Produkt in Kenntnis gesetzt wird, wird das betreffende Produkt nach Wahl von HP entweder repariert oder ersetzt.
  - 6. Sollte HP nicht in der Lage sein, ein fehlerhaftes, unter die Gewährleistung fallendes Produkt zu reparieren oder zu ersetzen, erstattet HP innerhalb eines angemessenen Zeitraums nach Benachrichtigung über den Schaden den vom Endkunden bezahlten Kaufpreis für das Produkt zurück.
  - 7. HP ist erst dann verpflichtet, das mangelhafte Produkt zu reparieren, zu ersetzen oder den Kaufpreis zurückzuerstatten, wenn der Endkunde dieses an HP zurückgesandt hat.
  - 8. Ersatzprodukte können entweder neu oder neuwertig sein, solange sie über mindestens denselben Funktionsumfang verfügen wie das zu ersetzende Produkt.
  - 9. HP Produkte können aufgearbeitete Teile, Komponenten oder Materialien enthalten, die in der Leistung neuen Teilen entsprechen.
  - 10. Die Erklärung zur beschränkten Gewährleistung von HP gilt in jedem Land, in dem die aufgeführten Produkte von HP vertrieben werden. Weitergehende auf der Gewährleistung beruhende Dienstleistungen (z.B. Vor-Ort-Service) können mit jeder autorisierten HP Serviceeinrichtung in den Ländern vereinbart werden, in denen das Produkt durch HP oder einen autorisierten Importeur vertrieben wird.
- B. Einschränkungen der Gewährleistung WEDER HP NOCH DESSEN ZULIFFERER ÜBERNEHMEN ÜBER DAS NACH GELTENDEM RECHT ZULÄSSIGE AUSMASS HINAUS ANDERE AUSDRÜCKLICHE ODER STILLSCHWEIGENDE GEWÄHRLEISTUNGEN ODER ZUSICHE-RUNGEN HINSICHTLICH DER MARKTGÄNGIGKEIT, ZUFRIEDEN STELLENDEN QUALITÄT UND EIGNUNG FÜR EINEN BESTIMMTEN ZWECK.
- C. Haftungsbeschränkung
  - Sofern durch die geltende Gesetzgebung keine anderen Bestimmungen festgelegt sind, stehen dem Endkunden über die in dieser Gewährleistungsvereinbarung genannten Leistungen hinaus keine weiteren Ansprüche zu.
     IN DEM NACH GELTENDEM RECHT ZULÄSSIGEN MASS UND MIT AUSNAHME DER IN DIESER
    - GEWÄHRLEISTUNGSVEREINBARUNG AUSDRÜCKLICH ANGEGEBENEN VERPFLICHTUNGEN SIND WEDER HP NOCH DESSEN ZULIFFERER ERSATZPFLICHTIG FÜR DIREKTE, INDIREKTE, BESONDERE, ZUFÄLLIGE ODER FOLGESCHÄDEN, UNABHÄNGIG DAVON, OB DIESE AUF DER GRUNDLAGE VON VERTRÄGEN, UNERLAUBTEN HANDLUNGEN ODER ANDEREN RECHTSTHEORIEN GELTEND GEMACHT WERDEN UND OB HP ODER DESSEN ZULIEFERER VON DER MÖGLICHKEIT EINES SOLCHEN SCHADENS UNTERRICHTET WORDEN SIND.
- D. Geltendes Recht
  - Provinz, und allgemein von Land zu Land verschieden sein können.
  - 2. Soweit diese Gewährleistungsvereinbarung nicht dem geltenden Recht entspricht, soll sie als dahingehend abgeändert gelten, dass die hierin enthaltenen Bestimmungen dem geltenden Recht entsprechen. Unter dem geltenden Recht treffen bestimmte Erklärungen und Einschränkungen dieser Gewährleistungsvereinbarung möglicherweise nicht auf den Endkunden zu. In einigen US-Bundesstaaten und in einigen anderen Ländern (sowie in einigen kanadischen Provinzen):
    - a. werden die Rechte des Verbrauchers nicht durch die Erklärungen und Einschränkungen dieser

    - Gewährleistungsvereinbarung beschränkt (z.B. in Großbritannien); b. ist ein Hersteller nicht berechtigt, solche Erklärungen und Einschränkungen durchzusetzen; c. verfügt ein Endkunde über weitere Gewährleistungsansprüche; insbesondere kann die Dauer stillschweigender
  - Vertugt ein Endkunde über weitere Gewänneistungsansprüche; insbesondere kann die Dauer stillschweigender Gewährleistungen durch das geltende Recht geregelt sein und darf vom Hersteller nicht eingeschränkt werden, oder eine zeitliche Einschränkung der stillschweigenden Gewährleistung ist zulässig.
     DURCH DIESSE GEWÄHRLEISTUNGSVEREINBARUNG WERDEN DIE ANSPRÜCHE DES ENDKUNDEN, DIE DURCH DAS IN DIESSE LÄNDERN GELTENDE RECHT IM ZUSAMMENHANG MIT DEM KAUF VON HP PRODUKTEN GEWÄHRT WERDEN, NUR IM GESETZLICH ZULÄSSIGEN RAHMEN AUSGESCHLOSSEN, EINGESCHRÄNKT ODER GEÄNDERT. DIE BEDINGUNGEN DIESER GEWÄHRLEISTUNGSVEREINBARUNG GELTEN ZUSÄTZLICH ZU DEN GESETZLICHEN ENDKUNDENRECHTEN. HP Herstellergarantie

#### Sehr geehrter Kunde,

Als Anlage finden Sie die Namen und Adressen der jeweiligen HP Gesellschaft, die in Ihrem Land die HP Herstellergarantie gewähren

### Über die Herstellergarantie hinaus haben Sie gegebenenfalls Mängelansprüche gegenüber Ihrem Verkäufer aus dem Kaufvertrag, die durch diese Garantie nicht eingeschränkt werden.

Deutschland: Hewlett-Packard GmbH, Herrenberger Straße 140, D-71034 Böblingen Luxemburg: Hewlett-Packard Luxembourg SCA, 7a, rue Robert Stümper, L-2557 Luxembourg-Gasperich Österreich: Hewlett-Packard Ges. m.b.H., Liebigasse 1, A-1222 Wien

Anhang B

# C Spezifikationen

Dieser Abschnitt enthält Informationen zu den Mindestanforderungen für die Installation der HP Photosmart Druckersoftware. Außerdem finden Sie hier ausgewählte Druckerspezifikationen. Eine komplette Liste der Druckerspezifikationen und Systemanforderungen finden Sie in der Online-Hilfe zum HP Photosmart Drucker. Informationen zum Anzeigen der Online-Hilfe für den HP Photosmart Drucker finden Sie unter Willkommen.

### Systemanforderungen

| Komponente                                 | Windows-PC,<br>Mindestanforderungen                                                            | Macintosh,<br>Mindestanforderungen                                                                |
|--------------------------------------------|------------------------------------------------------------------------------------------------|---------------------------------------------------------------------------------------------------|
| Betriebssystem                             | Microsoft <sup>®</sup> Windows 98,<br>2000 Professional, Me,<br>XP Home und<br>XP Professional | Mac <sup>®</sup> OS X 10.2.x, 10.3.x<br>und höher                                                 |
| Prozessor                                  | Intel <sup>®</sup> Pentium <sup>®</sup> II (oder gleichwertig) und höher                       | G3 oder höher                                                                                     |
| RAM                                        | 64 MB (128 MB empfohlen)                                                                       | Mac OS X 10.2.x, 10.3.x und<br>höher: 128 MB                                                      |
| Freier Speicherplatz auf der<br>Festplatte | 500 MB                                                                                         | 150 MB                                                                                            |
| Grafikanzeige                              | 800 x 600, 16 Bit oder mehr                                                                    | 800 x 600, 16 Bit oder mehr                                                                       |
| CD-ROM-Laufwerk                            | 4fach                                                                                          | 4fach                                                                                             |
| Anschlüsse                                 | <b>USB</b> : Microsoft Windows 98,<br>2000 Professional, Me,<br>XP Home und<br>XP Professional | <b>USB:</b> Anschlüsse auf der<br>Vorder- und Rückseite<br>(Mac OS X 10.2.x, 10.3.x<br>und höher) |
|                                            | PictBridge: über den<br>vorderen Kamera-Anschluss                                              | PictBridge: über den<br>vorderen Kamera-Anschluss                                                 |
|                                            | Bluetooth: über den<br>optionalen HP Bluetooth<br>Wireless Adapter                             | Bluetooth: über den<br>optionalen HP Bluetooth<br>Wireless Adapter                                |
| Browser                                    | Microsoft Internet<br>Explorer 5.5 oder höher                                                  | _                                                                                                 |

### Druckerspezifikationen

| Kategorie        | Spezifikationen                                                                                                    |
|------------------|----------------------------------------------------------------------------------------------------|
| Anschlüsse       | <b>USB</b> : Microsoft Windows 98, 2000 Professional, Me, XP Home und XP Professional; Mac OS X 10.2.x, 10.3.x und höher |
| Bilddateiformate | JPEG Baseline                                                                                                    |

### Anhang C

| Kategorie                                       | Spezifikationen                                                                                                    |
|-------------------------------------------------|----------------------------------------------------------------------------------------------------|
|                                                 | TIFF, 24-Bit RGB, unkomprimiert mit Zeilensprung<br>TIFF, 24-Bit YCbCR, unkomprimiert mit Zeilensprung<br>TIFF, 24-Bit RGB, Packbits mit Zeilensprung<br>TIFF, 8-Bit Graustufen, unkomprimiert/Packbits<br>TIFF, 8-Bit indizierte Farben, unkomprimiert/PackBits<br>TIFF, 1-Bit, unkomprimiert/PackBits/1D-Huffman                                                                                                    |
| Videodateiformate                               | Motion-JPEG AVI<br>Motion-JPEG QuickTime<br>MPEG-1                                                                                                    |
| Druckmedienspezifikationen                      | Empfohlene Maximallänge: 61 cm (24 Zoll)<br>Empfohlene Maximaldicke des Papiers: 292 µm (11,5 mil)<br>Empfohlene Maximaldicke von Briefumschlägen: 673 µm<br>(26,5 mil)                                                                                                    |
| Unterstützte<br>Druckmedienformate              | Unterstützte Formate beim Drucken über einen<br>Computer<br>7,6 x 12,7 cm bis 22 x 61 cm (3 x 5 Zoll bis 8,5 x 24 Zoll)<br>Unterstützte Formate beim Drucken über das<br>Bedienfeld<br>Metrische Formate: A6, A4, 10 x 15 cm (mit und ohne<br>Abreißstreifen); britische Formate: 3,5 x 5 Zoll, 4 x 6 Zoll<br>(mit und ohne Abreißstreifen), 4 x 12 Zoll, 5 x 7 Zoll,<br>8 x 10 Zoll, 8,5 x 11 Zoll; Sonstige: Hagaki und Format L |
| Unterstütze Druckmedientypen                    | Papier (Normal-, Inkjet-, Foto- und Panoramafotopapier)<br>Briefumschläge<br>Transparentfolien<br>Etiketten<br>Karten: Karteikarten, Grußkarten, Hagaki-Karten, A6-<br>Karten, Format L-Karten<br>Transferpapier zum Aufbügeln<br>Avery C6611 und C6612 Papier für Fotoaufkleber:<br>10 x 15 cm (4 x 6 inch), 16 rechteckige oder ovale<br>Aufkleber pro Seite                                                                     |
| Speicherkarten                                  | CompactFlash Typ I und II, Microdrive, MultiMediaCard,<br>Secure Digital, Memory Sticks, xD-Picture Card                                                                                                    |
| Speicherkarten – unterstützte<br>Dateiformate   | Drucken: siehe Bilddateiformate weiter oben in der Tabelle<br>Speichern: alle Dateiformate                                                                                                    |
| Papierfach – unterstützte<br>Druckmedienformate | Hauptfach<br>8 x 13 cm bis 22 x 61 cm (3 x 5 Zoll bis 8,5 x 24 Zoll)<br>Fotofach<br>Bis 10 x 15 cm (4 x 6 inch), mit oder ohne Abreißstreifen                                                                                                    |

| (Fortsetzung)                  |                                                                                                    |
|--------------------------------|----------------------------------------------------------------------------------------------------|
| Kategorie                      | Spezifikationen                                                                                                    |
|                                | Ausgabefach                                                                                                    |
|                                | Alle vom Haupt- und Fotofach unterstützen Formate                                                                                                    |
| Papierfachkapazität            | Hauptfach                                                                                                    |
|                                | 100 Blatt Normalpapier; 14 Briefumschläge; 20-40 Karten<br>(je nach Dicke); 30 Etikettenbögen; 25 Blatt<br>Transparentfolien oder Transferpapier zum Aufbügeln;<br>10 Blatt Fotopapier |
|                                | Ausgabefach                                                                                                    |
|                                | 50 Blatt Normalpapier; 10 Karten oder Briefumschläge;<br>25 Etikettenbögen oder 25 Blatt Transferpapier zum<br>Aufbügeln                                                               |
| Betriebsumgebung               | Empfohlene Temperatur: 15-30 °C                                                                                                    |
|                                | Höchsttemperatur: 5-40 °C                                                                                                    |
|                                | Lagertemperatur: -40-60 °C                                                                                                    |
|                                | Luftfeuchtigkeit                                                                                                    |
|                                | Maximale relative Luftfeuchtigkeit: 10-80 % relative Luftfeuchtigkeit                                                                                                    |
| Abmessungen                    | Höhe: 16,0 cm (6,30 Zoll)                                                                                                    |
|                                | Breite: 44,7 cm (17,6 Zoll)                                                                                                    |
|                                | Tiefe: 38,5 cm (15,2 Zoll)                                                                                                    |
|                                | Gewicht: 8,5 kg                                                                                                    |
| Leistungsaufnahme              | Drucken, Durchschnitt: 75 W                                                                                                    |
|                                | Drucken, maximal: 94 W                                                                                                    |
|                                | Leerlauf: 13,3-16,6 W                                                                                                    |
| Modellnummer des Netzteils     | HP Teilenummer 0957-2093                                                                                                    |
| Netzspannung                   | 100-240 V Wechselstrom (± 10 %), 50-60 Hz (± 3 Hz)                                                                                                    |
| Tintenpatronen                 | HP Tintenpatrone Gelb, HP Tintenpatrone Cyan,<br>HP Tintenpatrone Helles Cyan, HP Tintenpatrone<br>Magenta, HP Tintenpatrone Helles Magenta,<br>HP Tintenpatrone Schwarz               |
|                                | <b>Hinweis</b> Die Nummern der Patronen, die Sie für diesen<br>Drucker verwenden können, finden Sie auf dem<br>Rückumschlag dieses gedruckten Handbuchs.                               |
| Druckgeschwindigkeit (maximal) | Schwarzweiß: 32 Seiten pro Minute                                                                                                    |
|                                | Farbe: 31 Seiten pro Minute                                                                                                    |
|                                | <b>Fotos</b> : 14 Sekunden pro Foto im Format 10 x 15 cm (4 x 6 Zoll)                                                                                                    |
| USB-Unterstützung              | Microsoft Windows 98, 2000 Professional, Me, XP Home und XP Professional                                                                                                    |

### Anhang C

| (Fortsetzung) |                                                                                                    |  |
|---------------|----------------------------------------------------------------------------------------------------|--|
| Kategorie     | Spezifikationen                                                                                    |  |
|               | Mac OS X 10.2.x, 10.3.x und höher                                                                  |  |
|               | Es wird ein USB-2.0-Hochgeschwindigkeitskabel mit<br>einer maximalen Länge von 3 Metern empfohlen. |  |

### **Regulatory notices**

#### Hewlett-Packard Company

This device complies with part 15 of the FCC Rules. Operation is subject to the following two conditions:

- This device may not cause harmful interference, and
- This device must accept any interference received, including interference that may cause undesired operation.

Pursuant to Part 15.21 of the FCC Rules, any changes or modifications to this equipment not expressly approved by Hewlett-Packard Company may cause harmful interference, and void your authority to operate this equipment. Use of a shielded data cable is required to comply with the Class B limits of Part 15 of the FCC Rules.

For further information, contact: Hewlett-Packard Company, Manager of Corporate Product Regulations, 3000 Hanover Street, Palo Alto, CA 94304, (650) 857-1501.

#### Note

This equipment has been tested and found to comply with the limits for a Class B digital device, pursuant to part 15 of the FCC rules. These limits are designed to provide reasonable protection against harmful interference in a residential installation. This equipment generates, uses, and can radiate radio frequency energy and, if not installed and used in accordance with the instructions, can cause harmful interference to radio communications. However, there is no guarantee that interference will not occur in a particular installation. If this equipment does cause harmful interference to radio or television reception, which can be determined by turning the equipment off and on, the user is encouraged to try to correct the interference by one or more of the following measures:

- Reorient or relocate the receiving antenna.
- Increase the separation between the equipment and the receiver.
- Connect the equipment into an outlet on a circuit different from that to which the receiver is connected.
- Consult the dealer or an experienced radio/TV technician for help.

#### LED indicator statement

The display LEDs meet the requirements of EN 60825-1.

사용자 인내문(B금 기기)

이 기가는 비업무용으로 전자파장해검정을 받은 기가로서, 주거지역에서는 물론 모든 시역에서 시용할 수 있읍니다.

この装置は、情報処理装置等電波障害自主規制協議会(VCCI)の基準 に基づくクラスB情報技術装置です。この装置は、家庭環境で使用すること を目的としていますが、この装置がラジオやテレビジョン受信機に近接して 使用されると受信障害を引き起こすことがあります。 取り扱い説明書に従って正しい取り扱いをして下さい。

製品には、同梱された電源コードをお使い下さい。 同梱された電源コードは、他の製品では使用出来ません。